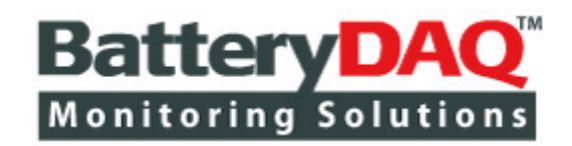

# Sentry-4412HV Sentry-2412 Sentry-1012

Battery Monitoring System (UPS Models)

CAT II Electrical Measurement Equipment

Installation and Service Manual

(Updated on Oct-2022)

🚔 think before you print

Only print the page(s) you need

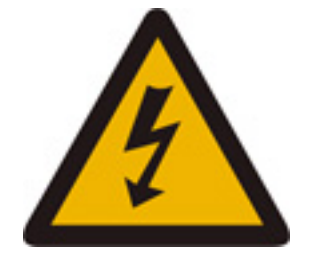

Caution, possibility of electric shock High Voltage Hazard exists on Battery Terminals, Sampling Leads, Connectors and Inside Circuits! Do NOT open the unit!

(Below Warning Label Must Be Presented on Battery Rack/Cabinets)

# Unplug ALL Battery Connection Terminals from Sentry Unit before You Service/Replace Batteries.

**Please read through this manual before installation** Information in this document is subject to change without notice.

# BatteryDAQ LLC, USA

11101 Gilroy Road, Ste-1, Hunt Valley, MD 21031-1330 Technical Support: <u>tech@batterydaq.com</u> Toll Free: 1-800-455-8970 Direct: 410-337-2533

**Notices** 

#### **Trademarks**

All brand names and product names included in this manual are the trademarks, registered trademarks, or trade names of their respective holders.

#### BatteryDAQ<sup>™</sup>, MyBattery Platform<sup>™</sup> and Sentry Battery Monitor<sup>™</sup> are the registered trademarks of BatteryDAQ.

#### Copyright

All rights reserved. NO part of this manual shall be stored in a retrieval system, or transmitted by any means without the written permission of **BatteryDAQ**.

#### Liability

Neither **BatteryDAQ** nor any of its employees shall be liable for any direct, indirect, incidental or consequential damages arising from the failure of the battery monitoring system due to the failure of a proprietary part of the battery monitoring system, even if **BatteryDAQ** had been advised in advance except for as provided by law.

#### **Specification**

**BatteryDAQ** makes every effort to ensure that the specifications and details in this manual are accurate and complete. **BatteryDAQ** reserves the right to alter or improve the specification, design or manufacturing process at any time, without notice.

#### Warranty

**BatteryDAQ** warrants this system free from defects in material and workmanship in operation for one year from the date of commissioning or sale by **BatteryDAQ** or its authorized dealer.

#### **Limitation of Warranty**

This warranty does not apply to defects arising from system modification performed without **BatteryDAQ**'s written approval, or misuse of the system or any part of the system. The warranty excludes defects or malfunctions resulting from failure by the customer, or his designated personnel, to maintain and upkeep the batteries to which the system is fitted.

#### **Repair and Return**

This product can only be repaired by authorized personnel.

If you determine that a repair is needed, please contact our Customer and Product Service (CaPS) department to have an RMA number issued. CaPS should also be contacted to obtain information regarding equipment currently in house or possible fees associated with repair.

For warranty service or repair, this product must be returned to the BatteryDAQ factory. Buyer shall pay shipping charges to send the product to BatteryDAQ, and BatteryDAQ shall pay shipping charges to return the product to the Buyer in United States. However, Buyer shall pay all shipping charges, duties and taxes for products returned to BatteryDAQ from another country.

Telephone: 1-800-455-8970

Email: tech@batterydaq.com

#### **Safety Instructions**

| Â | Caution, follow the instruction        |
|---|----------------------------------------|
| 4 | Caution, possibility of electric shock |
|   | Protective Earth (ground) Terminal     |

#### This warning label must be permanently presented on battery rack/cabinet!

# Unplug ALL Battery Connection Terminals from Sentry Unit before You Service/Replace Batteries.

The following safety precautions should be observed before any work is performed on the system containing the **BatteryDAQ** product.

- 1. This system is intended for installation by personnel who are trained and qualified to recognize the hazards associated with working with such systems and are familiar with the safety precautions required to avoid possible injury.
- 2. Never work on any system that threatens life or injury through hazardous voltages except when applying absolute safety precautions.
- 3. Never work alone. Always ensure that you work with a properly trained colleague.
- 4. **BatteryDAQ** recommends that when performing any work concerning batteries, the safety procedures and safe working practices as described in the appropriate battery manufacturers documentation should be followed at all times.
- 5. Never make unauthorized changes or modifications to equipment. This may create unsafe, or even hazardous, situations.
- 6. Where the battery documentation recommends that links are removed for safe working, it is important to totally remove any unit which is connected across any link to be broken prior to separation and subsequent removal of the link. Failure to do so will result in the string not being totally isolated.
- 7. After replacing/servicing of the battery, any removed links must be fitted and reconnected before the modules are reconnected.

#### **Tools and Equipment**

- 1. Ensure all equipment and tools are proper, safe and in good working order.
- 2. Ensure electrical tools have been tested for proper insulation and grounding where appropriate.
- 3. Observe all **CAUTION, WARNINGS** and **DANGER** notices on equipment, tools, and building, whether internally or externally displayed.

### Contents

| 1 | Ove<br>1.1 | Verview of Sentry Models for UPS Applications |                                                          |          |
|---|------------|-----------------------------------------------|----------------------------------------------------------|----------|
|   | 1.2        | Specif                                        | fications                                                | . 8      |
|   |            | 1.2.1                                         | Environmental Conditions                                 | . 8      |
|   |            | 1.2.2                                         | Specifications for UPS models                            | . 9      |
| 2 | Sen<br>2.1 | try-441<br>Conne                              | 2HV Terminals and Wiring<br>ection Panel for Sentry-4412 | 11<br>11 |
|   | 2.2        | Conne                                         | ection Panels for Sentry-4412HV                          | 12       |
|   |            | 2.2.1                                         | Front Panel Connection                                   | 12       |
|   |            | 2.2.2                                         | Rear Panel Connection                                    | 13       |
|   |            | 2.2.3                                         | Sentry-4412HV Battery Wiring Examples                    | 15       |
| 3 | Sen<br>3.1 | try-241<br>Conne                              | 2 Terminals and Wiring<br>ection Panels for Sentry-2412  | 18<br>18 |
|   |            | 3.1.1                                         | Front Panel Connection                                   | 19       |
|   |            | 3.1.2                                         | Rear Panel Connection                                    | 20       |
|   |            | 3.1.3                                         | Sentry-2412 Battery Wiring                               | 21       |
| 4 | Sen<br>4.1 | try-101<br>Conne                              | 2 Terminals and Wiring<br>ection Panel for Sentry-1012   | 22<br>22 |
|   |            | 4.1.1                                         | Front Panel Connection                                   | 22       |
|   |            | 4.1.2                                         | Rear Panel Connection                                    | 23       |
|   |            | 4.1.3                                         | Sentry-1012 Battery Wiring                               | 24       |
| 5 | Inst       | allation                                      | Guide                                                    | 25       |
|   | 5.1        | Install                                       | ation Requirement and Procedure                          | 25       |
|   | 5.2        | Prepar                                        | ration for Installation                                  | 26       |
|   | 5.3        | Basic                                         | Steps for Performing Installation on Site                | 28       |
|   |            | 5.3.1                                         | Prepare Harness                                          | 29       |
|   |            | 5.3.2                                         | Disconnect Battery String from UPS                       | 30       |
|   |            | 5.3.3                                         | Locate and Secure the Sentry Unit                        | 30       |
|   |            | 5.3.4                                         | Label the Batteries                                      | 31       |
|   |            | 5.3.5                                         | Install Tab Washers                                      | 32       |
|   |            | 5.3.6                                         | Place Harness and Connect to Tabs                        | 33       |
|   |            | 5.3.7                                         | Install Current Transducer                               | 34       |
|   |            | 5.3.8                                         | Verify Connections                                       | 35       |
|   |            | 5.3.9                                         | Power-on Test                                            | 35       |
|   |            |                                               |                                                          |          |

#### Contents

| 6 | HM<br>6.1   | MI Panel Operation |                                   |          |
|---|-------------|--------------------|-----------------------------------|----------|
|   | 6.2         | Calibr             | ate Sentry Unit                   | . 41     |
|   |             | 6.2.1              | Temperature Calibration           | 41       |
|   |             | 6.2.2              | Current Calibration               | 41       |
|   |             | 6.2.3              | Voltage Calibration               | 41       |
|   |             | 6.2.4              | Internal Resistance Calibration   | 41       |
|   |             | 6.2.5              | Save to Onboard Flash             | 42       |
| 7 | Netv<br>7.1 | work ar<br>IP Ado  | nd DTU Settings<br>dress Settings | 43<br>43 |
|   | 7.2         | Acces              | s Battery Data from Web Page      | 44       |
|   | 7.3         | DTU S              | Settings                          | 45       |
| 8 | Batt        | ery An             | alyzer Software Setup             | 46       |
|   | 8.1         | Softwa             | are and Database Installation     | . 46     |
|   | 8.2         | Batter             | y Analyzer Configuration          | 47       |
|   |             | 8.2.1              | System Settings                   | 47       |
|   |             | 8.2.2              | Equipment (Device) Management     | 48       |
|   |             | 8.2.3              | Data Viewer                       | . 51     |
|   |             | 8.2.4              | Alarm Notification                | . 52     |
|   |             | 8.2.5              | SNMP Settings                     | 53       |
| 9 | BM          | S Instal           | llation Acceptance Report         | . 54     |
|   |             |                    |                                   |          |

\* Drawings/pictures in this manual may be for reference only.

# **1** Overview of Sentry Models for UPS Applications

BatteryDAQ provides advanced technologies and products for a variety of battery applications. Our technologies are outstanding in many aspects:

- Measurement Precision
- System Reliability
- Communication and Networking
- Plug and Play Operator Interface
- Battery Data Management Software and Alarm Delivery

**SENTRY UPS Models** are designed to cover medium to large size Uninterruptible Power Supplies with 6V, 12V or 16V batteries. It utilizes our 3<sup>rd</sup> generation technologies for high performance and easy installation.

| Model                 | Sentry-4412HV                      | Sentry-2412 | Sentry-1012     |
|-----------------------|------------------------------------|-------------|-----------------|
| Battery Configuration | Maximum 44x12V<br>40x12V or 32x16V | 24x12V      | 10x12V<br>20x6V |
| String Voltage        | Up to 630V                         | Up to 350V  | Up to 150V      |

Please refer to Sentry-GenPro manual for Generator Starting Battery Monitoring.

| Main Features                                                                                                    | Main Measurements                                                |
|----------------------------------------------------------------------------------------------------|------------------------------------------------------------------|
| <ul> <li>Advanced precise IR (Internal Resistance) measurement<br/>technology</li> </ul>                         | Cell Voltage Monitoring                                          |
| <ul> <li>Protection for over voltage input for each sampling channel</li> </ul>                                  | <ul> <li>Cell Internal Resistance<br/>(IR) Monitoring</li> </ul> |
| <ul> <li>Wide battery voltage range for each unit</li> </ul>                                                     | <ul> <li>String Voltage Monitoring</li> </ul>                    |
| <ul> <li>16-bit high resolution data acquisition</li> </ul>                                                      | <ul> <li>String Charge &amp; Discharge</li> </ul>                |
| <ul> <li>No mechanical relays, resulting high reliability for data<br/>center applications</li> </ul>            | Current Monitoring<br>(optional)                                 |
| <ul> <li>High noise immunity for high ripple ups system</li> </ul>                                               | <ul> <li>Ambient Temperature<br/>Monitoring</li> </ul>           |
| <ul> <li>Industry standard Modbus/RTU communication for high<br/>reliability and quick integration</li> </ul>    | <ul> <li>Pilot Battery Temperature<br/>Monitoring</li> </ul>     |
| <ul> <li>Compact design allows for easy installation on the top or<br/>inside of the battery cabinet.</li> </ul> |                                                                  |
| <ul> <li>Industrial grade reliable connections</li> </ul>                                                        |                                                                  |
| <ul> <li>Plug and play HMI panel (optional)</li> </ul>                                                           |                                                                  |
| <ul> <li>Full support to networking battery management system</li> </ul>                                         |                                                                  |
| <ul> <li>Compatible with Battery Analyzer and standard Modbus integration.</li> </ul>                            |                                                                  |

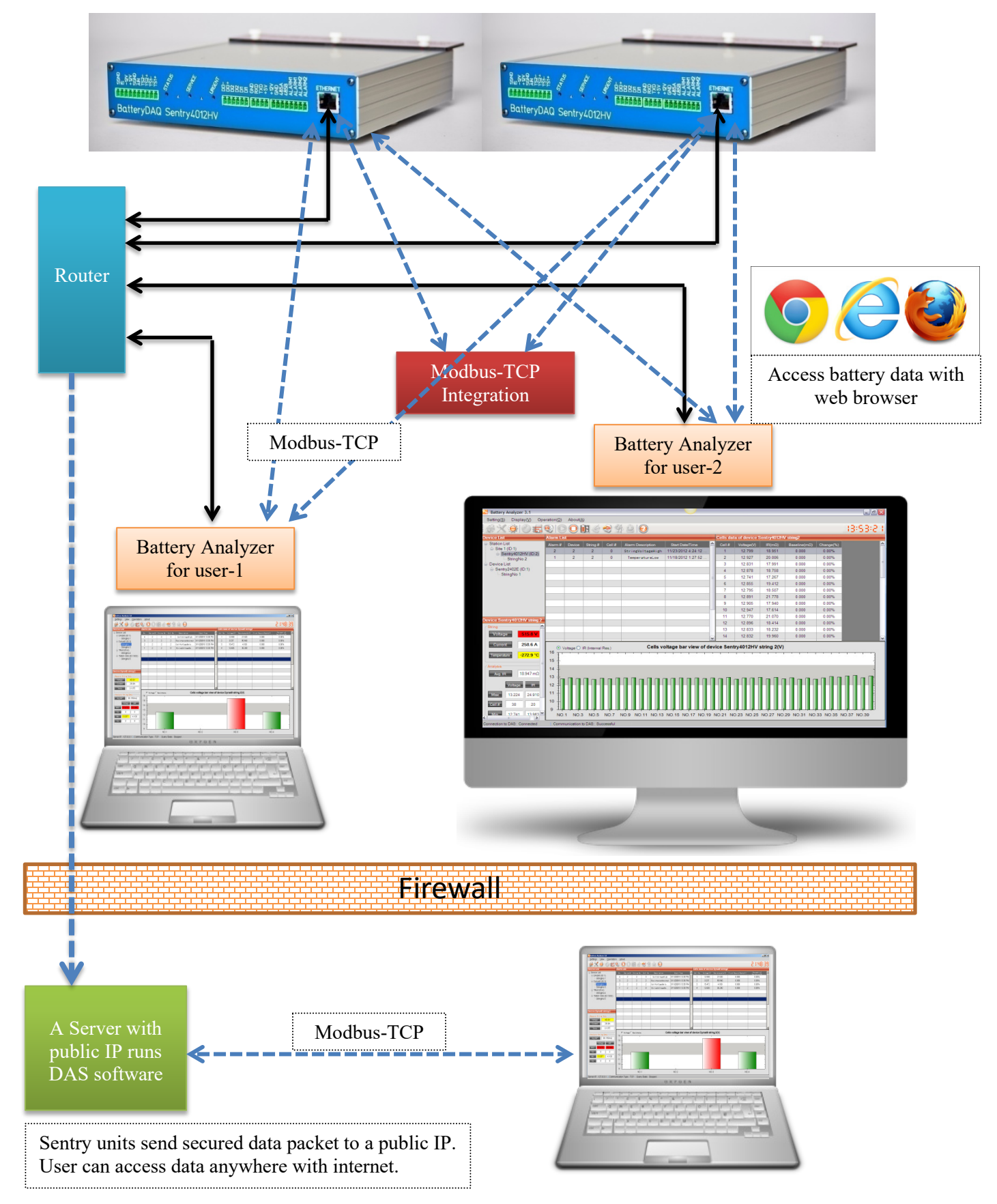

# 1.1 Communication and Software

Sentry battery monitoring units can be standalone, connected to Battery Analyzer software and or integrated with 3<sup>rd</sup> party software.

| Working Mode                                                      | Description                                                                                                    |
|-------------------------------------------------------------------|----------------------------------------------------------------------------------------------------|
| Standalone                                                        | Sentry automatically scan battery parameters and generate alarm if any measurement bleaches threshold setting. Color LEDs on front panel indicates battery bank status/alarm. A HMI display can be installed on site if needed. |
| Communicate to Battery<br>Analyzer in the same<br>private network | Sentry unit onboard Ethernet module provides Modbus-TCP communication. Battery Analyzer polls data from Sentry's IP address.                                                                                                    |
| Manage battery from<br>public internet with<br>Battery Analyzer   | Sentry unit send out data to a public server. North bound data only so no<br>IT security concern.<br>Battery Analyzer obtain data from that public server.                                                                      |
| Integrated with 3 <sup>rd</sup> party software                    | Poll data with Modbus-TCP or serial Modbus-RTU.<br>SNMP from/with Battery Analyzer software.                                                                                                    |

# 1.2 Specifications

#### **1.2.1 Environmental Conditions**

Sentry Battery Monitor UPS models are designed for normal environmental conditions as UL61010-1 standard:

- a) Indoor use;
- b) Altitude up to 2 000 m;
- c) Temperature 5 °C to 40 °C ( $41^{\circ}F$  to  $104^{\circ}F$ );
- d) Maximum relative humidity 80 % for temperatures up to 31 °C decreasing linearly to 50 % relative humidity at 40 °C;
- e) MAINS supply voltage fluctuations up to  $\pm 10$  % of the nominal voltage;
- f) TRANSIENT OVERVOLTAGES up to the levels of OVERVOLTAGE CATEGORY II;

NOTE 1: These levels of transient overvoltage are typical for equipment supplied from the building wiring.

- g) TEMPORARY OVERVOLTAGES occurring on the MAINS supply.
- h) Pollution Degree 2

# Introduction

| Model                          | Sentry-4412HV                                                                                                    | Sentry-2412                                                          | Sentry-1012                                                          |
|--------------------------------|----------------------------------------------------------------------------------------------------|----------------------------------------------------------------------|----------------------------------------------------------------------|
| Power Supply                   | Internal power supply<br>Powered by battery bank.<br>(External +12V adapter<br>optional)                                                                           | Internal power supply.<br>Powered by battery bank.                   | Internal power supply.<br>Powered by battery bank.                   |
| Channel                        | Max 44 channels<br>(Field configurable for less<br>than 44 channels)                                                                                               | Max 24 channels<br>(Field configurable for less<br>than 24 channels) | Max 20 channels<br>(Field configurable for less than<br>20 channels) |
| Bus Voltage<br>Range           | 0 - 630V                                                                                                    | 0 – 350V                                                             | 0-150V                                                               |
| Dimensions                     | 305W*60H*165D (mm)<br>12"W*2.35"H*6.2"D                                                                                                    | 150W*55H*200D (mm)<br>5.9"W*2.2"H*7.2"D                              | 200W*35H*170D(mm)<br>8.0''W*1.38''H*7.9''D                           |
| Current Sensor                 | Supports LEM current sensor with internal +/-12V power supply<br>Default range +/- 400A, window size D35mm<br>Split core optional, window size 16x64mm or 40x104mm |                                                                      |                                                                      |
| Current<br>Accuracy            | 0.1% + sensor accuracy                                                                                                    |                                                                      |                                                                      |
| Temperature<br>Sensors         | 1 ambient temperature sensor, 1 pilot temperature sensor                                                                                                    |                                                                      |                                                                      |
| Range                          | Measurement range: -20 to 60°C, operating range: 5°C to 40°C (41°F to 104°F)                                                                                       |                                                                      |                                                                      |
| Accuracy                       | 1 °C                                                                                                    |                                                                      |                                                                      |
| Input Range to<br>Each Channel | +/- 20V for 12V or 16V batteries                                                                                                    |                                                                      |                                                                      |
| Accuracy                       | 0.1%                                                                                                    |                                                                      |                                                                      |
| Wiring                         | 1-wire from (+) positive of each battery plus the (-) negative of last battery.                                                                                    |                                                                      |                                                                      |
| Internal<br>Resistance         | $0$ to $30m\Omega$ , $0.01 m\Omega$ resolution<br>1-wire mode. Reads total value of Internal Resistance + Connection Resistance for each battery.                  |                                                                      |                                                                      |
| Serial Port                    | Isolated RS-232C and RS-485 interface                                                                                                    |                                                                      |                                                                      |
| Protocol                       | Modbus-RTU                                                                                                    |                                                                      |                                                                      |

# **1.2.2 Specifications for UPS models**

# Introduction

| Serial Setting    | 9600-8-1-None                                                                                                    |
|-------------------|----------------------------------------------------------------------------------------------------|
| Modbus<br>address | 1 to 250, configurable with HMI                                                                                                    |
| Ethernet          | Onboard Ethernet port with embedded web and Modbus-TCP                                                                                                    |
| LED indication    | <ul> <li>Dual-color LEDs for status</li> <li>Orange LED for service alarm</li> <li>Red LED for urgent alarm</li> </ul>                                                                                                    |
| Alarm Outputs     | <ul> <li>Service Alarm (Normal Close, 60V 0.1A capacity, 2 ohm ON resistance)</li> <li>Urgent Alarm (Normal Close, 60V 0.1A capacity, 2 ohm ON resistance)</li> <li>*Alarm outputs are for signal connections (&lt;60V) to other system. If a control for higher voltage or AC is needed, a relay has to be used for safety and capacity requirement.</li> </ul> |

\*Specifications subject to change without notice

# 2.1 Connection Panel for Sentry-4412

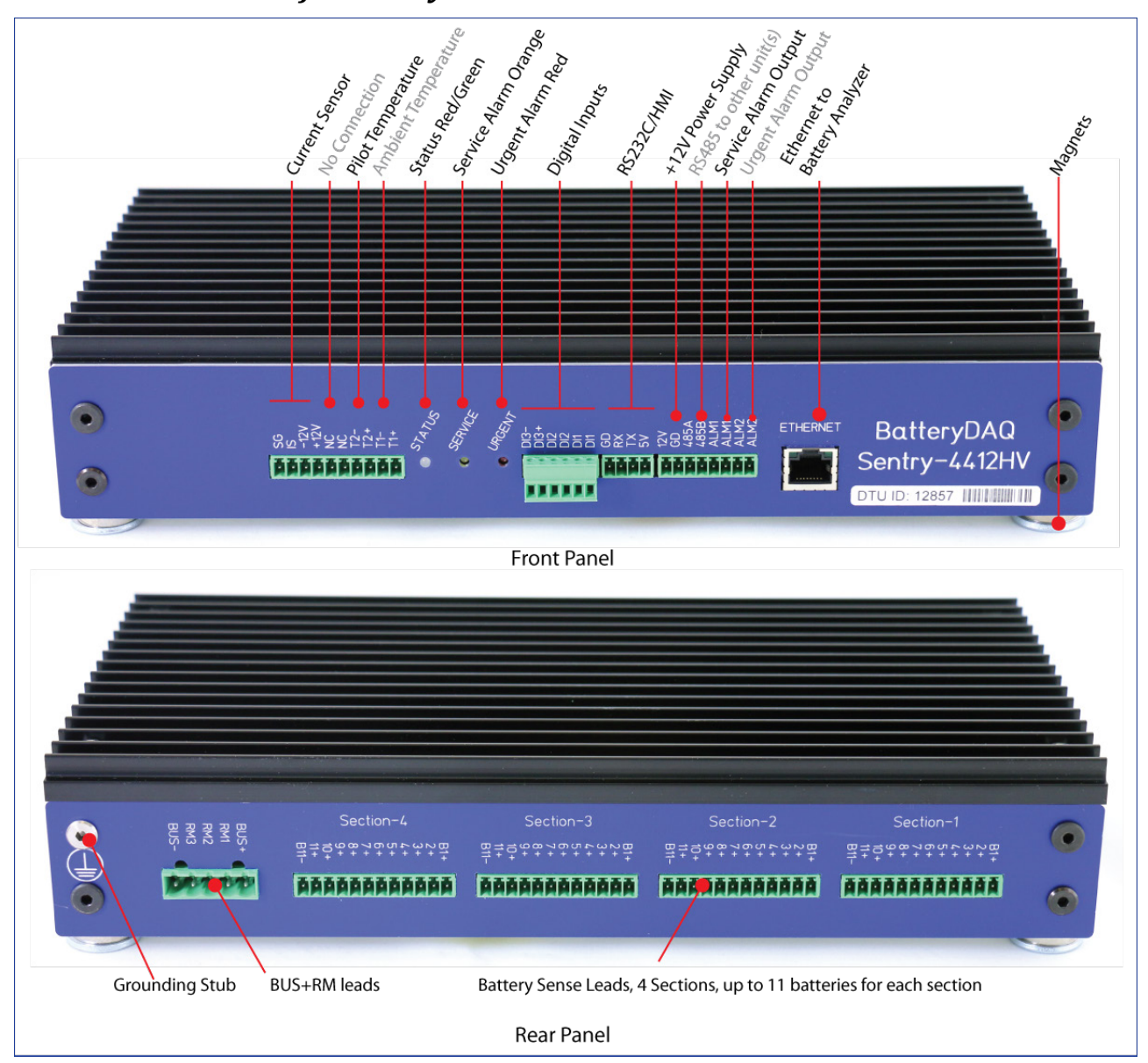

(Panel color may vary from this photo.)

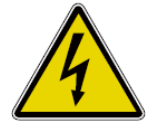

**Caution, possibility of electric shock** – monitor is designed for up to 44 x 12V, with a maximum battery string voltage of up to **630V**. Always wear gloves when you plug and/or unplug sensing lead connectors to/from monitor. Follow the installation steps for wiring.

(Don't connect any voltage sampling wires to front panel. Those ports are for the communication or temperature/current sensors. They are unprotected.)

### 2.2 Connection Panels for Sentry-4412HV

2.2.1 Front Panel Connection

# 

# **Connector 1**: Current Sensor and Temperature Sensors

| Pin No | Signal Name | Description                          |  |
|--------|-------------|--------------------------------------|--|
| 1      | TS1+        | Ambient temperature sensor + (RED)   |  |
| 2      | TS1-        | Ambient temperature sensor – (BLACK) |  |
| 3      | TS2+        | Pilot temperature sensor + (RED)     |  |
| 4      | TS2-        | Pilot temperature sensor – (BLACK)   |  |
| 5      | NC          | No connection                        |  |
| 6      | NC          | No connection                        |  |
| 7      | +12V        | Current sensor +12V, pin-1 (RED)     |  |
| 8      | -12V        | Current sensor -12V, pin-2 (WHITE)   |  |
| 9      | IS          | Current sensor output, pin-3 (GREEN) |  |
| 10     | SGND        | Current sensor 0V, pin-4 (BLACK)     |  |

#### **Connector 2**: Digital signal input (optional)

| Pin<br>No | Signal<br>Name | Description                  |
|-----------|----------------|------------------------------|
| 1         | DI1            | Digital input 1, dry contact |
| 2         | DI1            | Digital input 1, dry contact |
| 3         | DI2            | Digital input 2, dry contact |
| 4         | DI2            | Digital input 2, dry contact |
| 5         | DI3+           | Digital input 3+ (0 to 10V)  |
| 6         | DI3-           | Digital input 3-             |

#### Connector 3: RS-232 or HMI

| Pin No | Signal Name | Description      |
|--------|-------------|------------------|
| 1      | +5V         | +5V power to HMI |
| 2      | TXD         | RS-232 TXD       |
| 3      | RXD         | RS232 RXD        |
| 4      | GND         | GND              |

#### Connector 4: Power supply, RS485 and Alarm Output

| Pin No | Signal Name | Description                                                                                |  |
|--------|-------------|--------------------------------------------------------------------------------------------|--|
| 1      | Alarm 2     | Urgent Alarm output, solid state relay, "dry" contact                                      |  |
| 2      | Alarm 2     | Urgent Alarm output                                                                        |  |
| 3      | Alarm 1     | Service Alarm output, solid state relay, "dry" contact                                     |  |
| 4      | Alarm 1     | Service Alarm output                                                                       |  |
| 5      | RS485B      | RS485B                                                                                     |  |
| 6      | RS485A      | RS485A                                                                                     |  |
| 7      | GND         | Power supply GND                                                                           |  |
| 8      | +12V        | Power supply from AC/DC adapter, +12V 1A<br>(By default, unit is powered by battery bank.) |  |

#### 

#### 2.2.2 Rear Panel Connection

Divide battery string to 4 sections. Connect RM leads with separate wires with 3A fuse.

| String | Section-1 | Section-2 | Section-3 | Section-4 |
|--------|-----------|-----------|-----------|-----------|
| 44x12V | 11        | 11        | 11        | 11        |
| 43x12V | 11        | 11        | 11        | 10        |
| 42x12V | 11        | 11        | 10        | 10        |
| 41x12V | 11        | 10        | 10        | 10        |
| 40x12V | 10        | 10        | 10        | 10        |
| 38x12V | 10        | 10        | 9         | 9         |
| 36x12V | 9         | 9         | 9         | 9         |
| 34x12V | 9         | 9         | 8         | 8         |
| 32x12V | 8         | 8         | 8         | 8         |

| Pin No    | Signal Name         | Description                                                                                                    |
|-----------|---------------------|----------------------------------------------------------------------------------------------------|
| CON-1-1   | BUS+                | Section-1 start, Battery string/bank POSITIVE (BAT#1 POSITIVE post), separate wire with a 3A fuse                               |
| CON-1-2   | RM1                 | Section-2 start, RM wire 3A fuse                                                                                                |
| CON-1-3   | RM2                 | Section-3 start, RM wire 3A fuse                                                                                                |
| CON-1-4   | RM3                 | Section-4 start, RM wire 3A fuse                                                                                                |
| CON-1-5   | BUS-                | Section-4 end, Battery bank NEGATIVE (Last battery NEGATIVE post), separate wire with a 3A fuse                                 |
|           |                     |                                                                                                    |
| Section-1 | BT1+ to BT11+/BT11- | Battery #1 to #11 in section-1, 0.5A fuse<br>Always count from positive, external 0.5A fuse required for<br>each sampling wire. |
| Section-2 | BT1+ to BT11+/BT11- | Battery #1 to #11 in section-2, 0.5A fuse                                                                                       |
| Section-3 | BT1+ to BT11+/BT11- | Battery #1 to #11 in section-3, 0.5A fuse                                                                                       |
| Section-4 | BT1+ to BT11+/BT11- | Battery #1 to #11 in section-4, 0.5A fuse                                                                                       |

For less than 11 batteries per section, connect batteries in order including the NEGATIVE post of the last battery in that section. For example, for 8 batteries per section, connect terminal "B9+" to NEGATIVE post of #8; for 10 batteries per section, connect terminal "B11+" to NEGATIVE post of battery #10.

Sentry-4412HV treats a battery string as 4 sections. Each section has its current loop for Internal Resistance excitation.

Each 12-pin terminal picks voltage signal for that section. When it has 11 batteries, terminal connects to positive post for each battery and the negative post of the last battery in that section. In the case of less than 11 batteries for a section, leave the last one or more pins not connected.

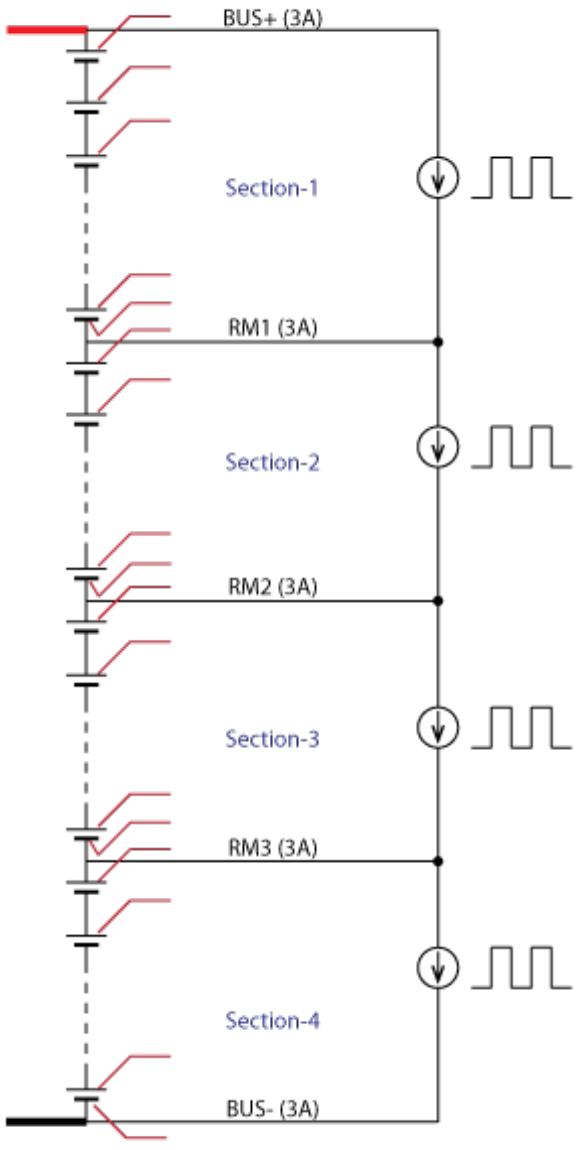

Sampling Leads (0.5A)

### 2.2.3 Sentry-4412HV Battery Wiring Examples

*Example-1: 10 batteries per rack, 4 racks per string/bank* 

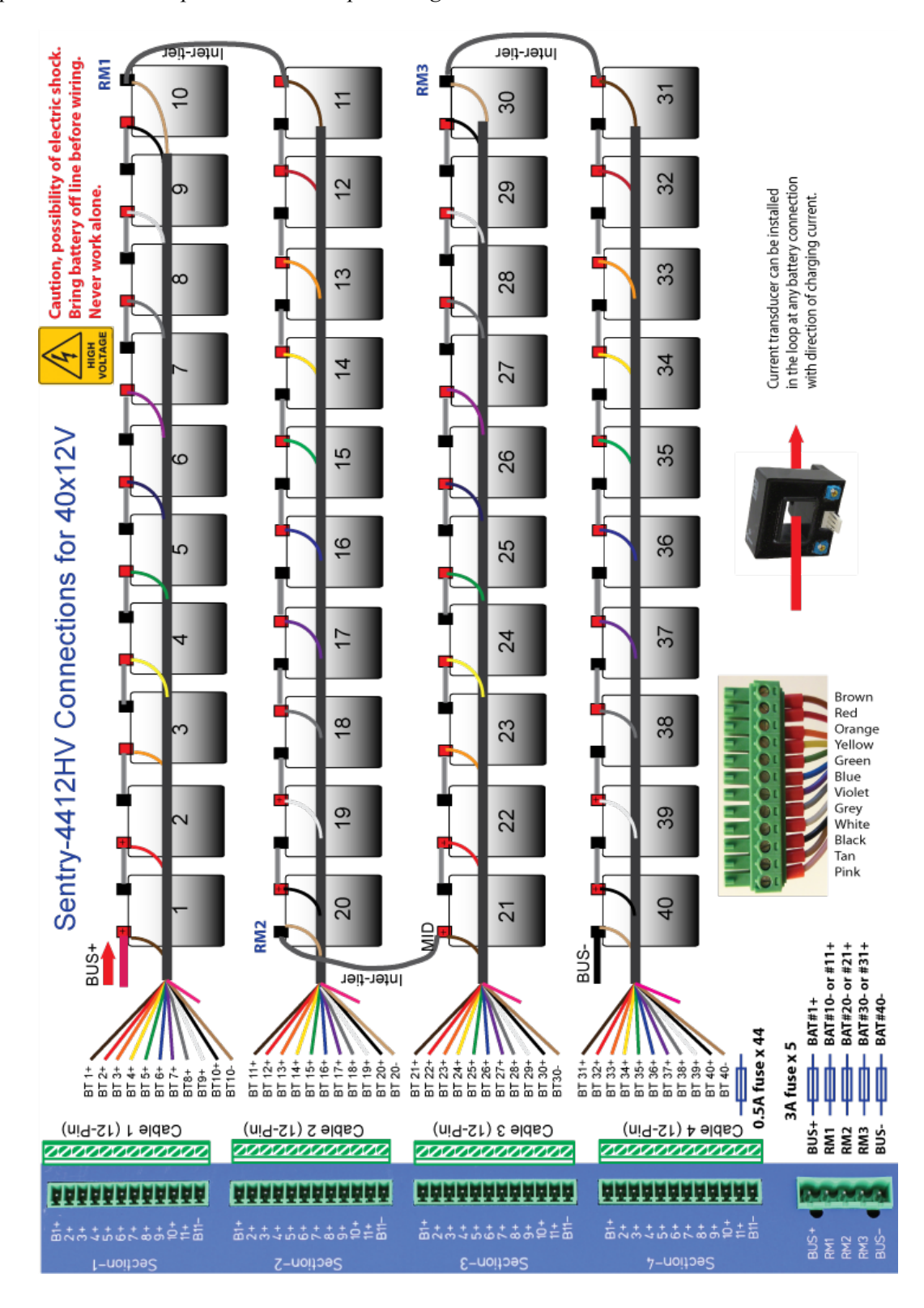

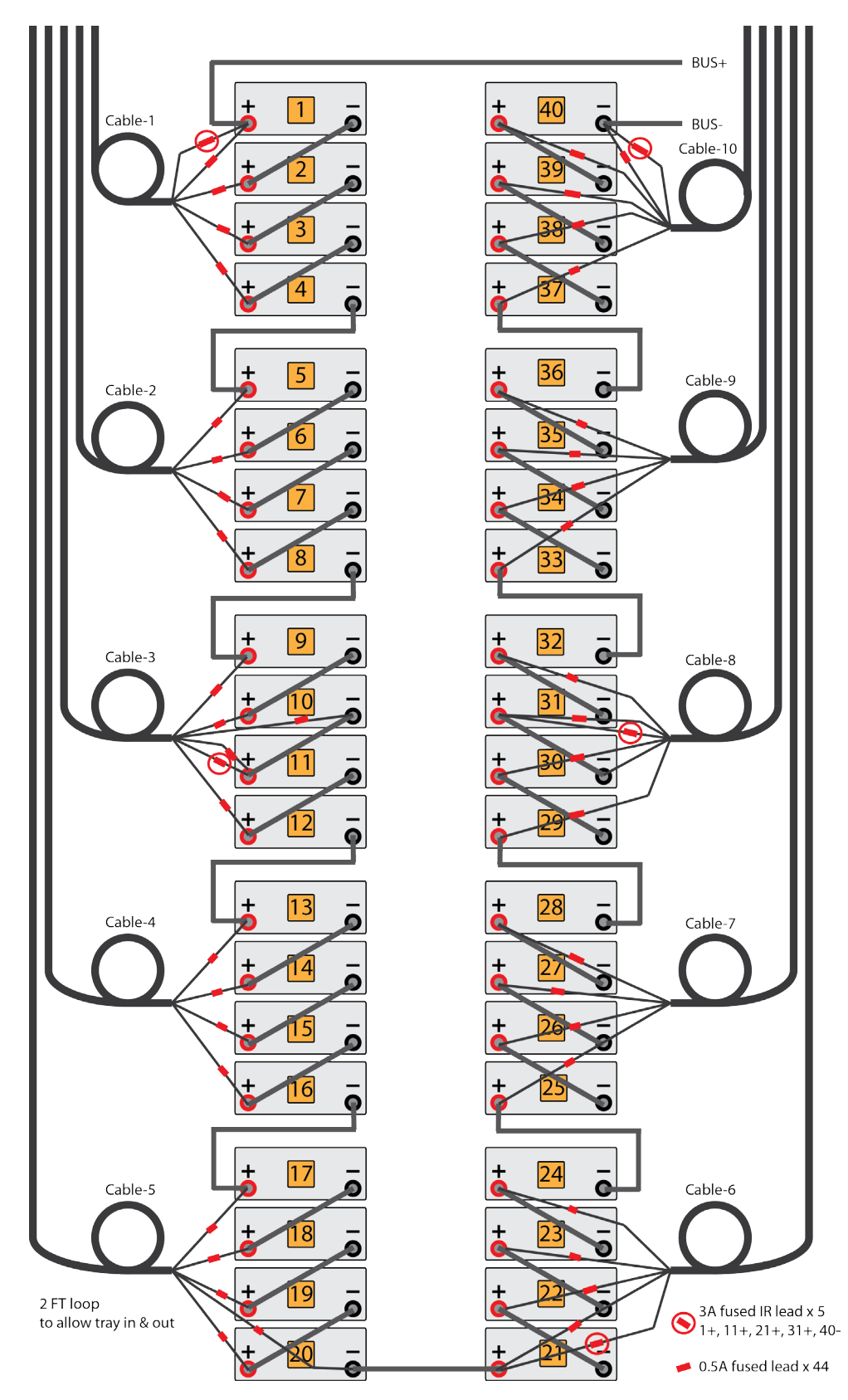

Example-2: battery cabinet, 4 batteries per tray, 5 trays on each site, total 40 batteries per cabinet

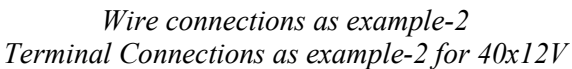

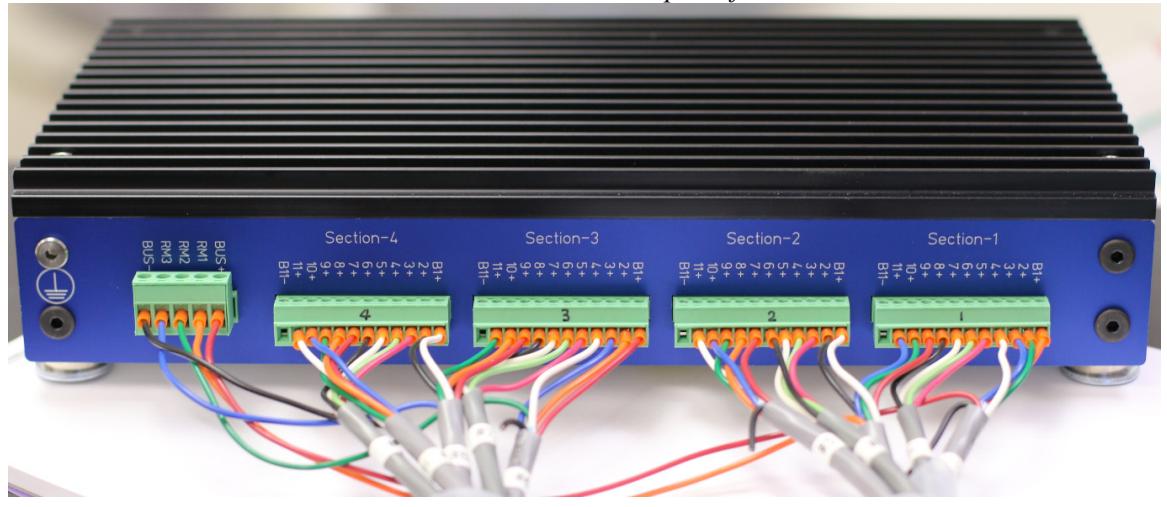

5 IR wires can come from multi-conduct 20 AWG cable or run individual 18 AWG wire.

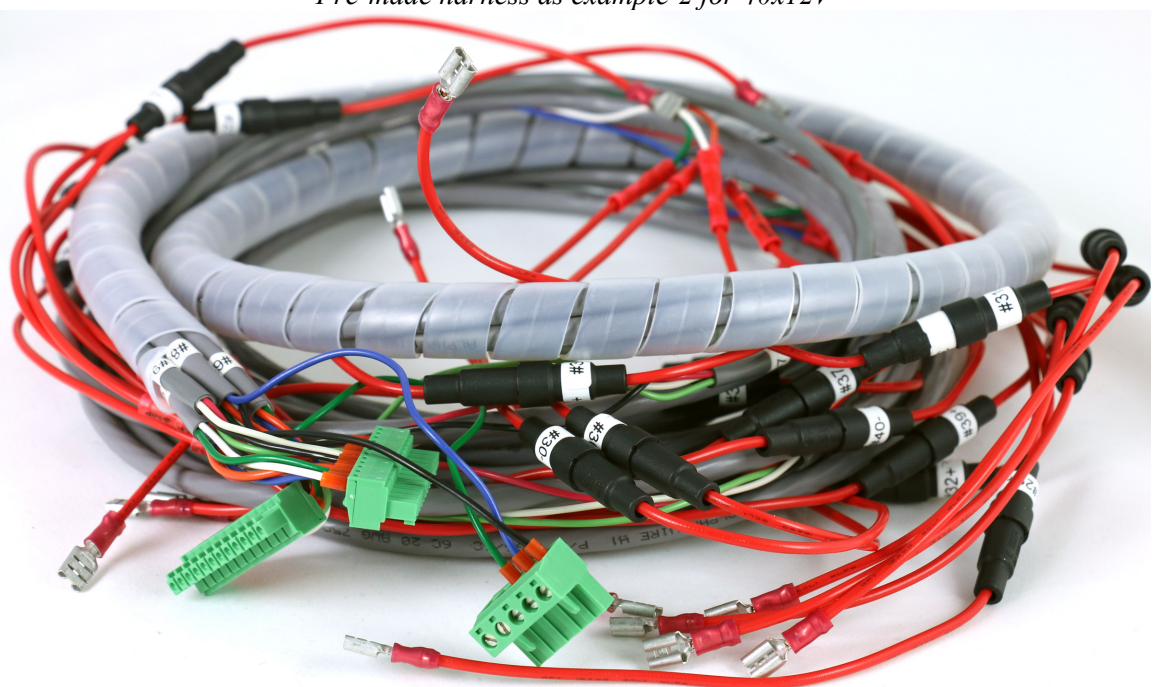

*Pre-made harness as example-2 for 40x12V* 

(Pre-made harness can be ordered from BatteryDAQ for specific cabinet.)

Please provide cabinet or rack layout and photos to order customized harness.

# 3.1 Connection Panels for Sentry-2412

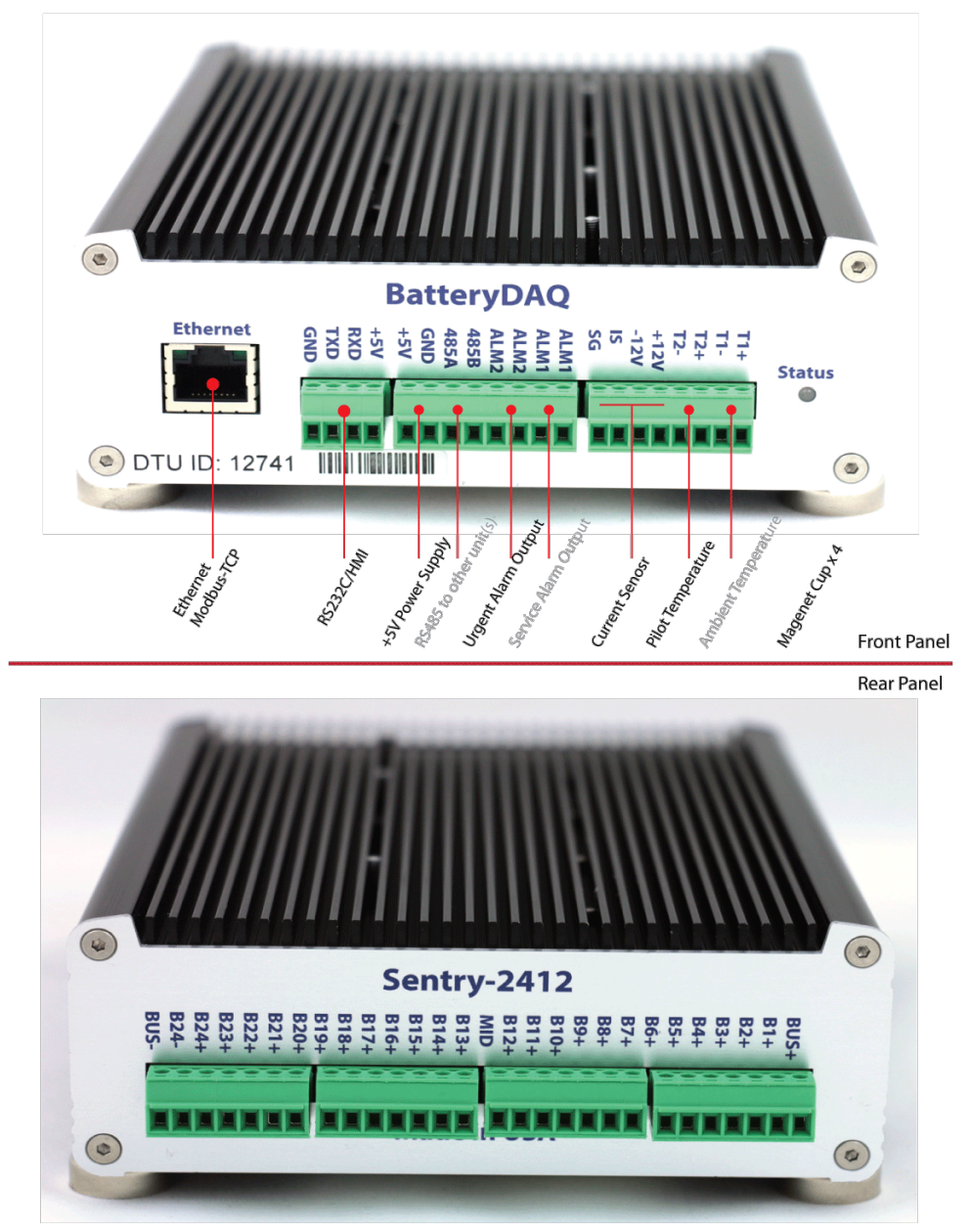

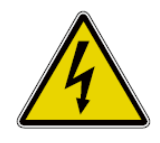

**Caution, possibility of electric shock** – monitor is designed for up to 24 x 12V, with a maximum battery string voltage of up to **350V**. Always wear gloves when you plug and/or unplug sensing lead connectors to/from monitor. Follow the installation steps for wiring.

(Don't connect any voltage sampling wires to front panel. Those ports are for the communication or temperature/current sensors. They are unprotected.)

### 3.1.1 Front Panel Connection

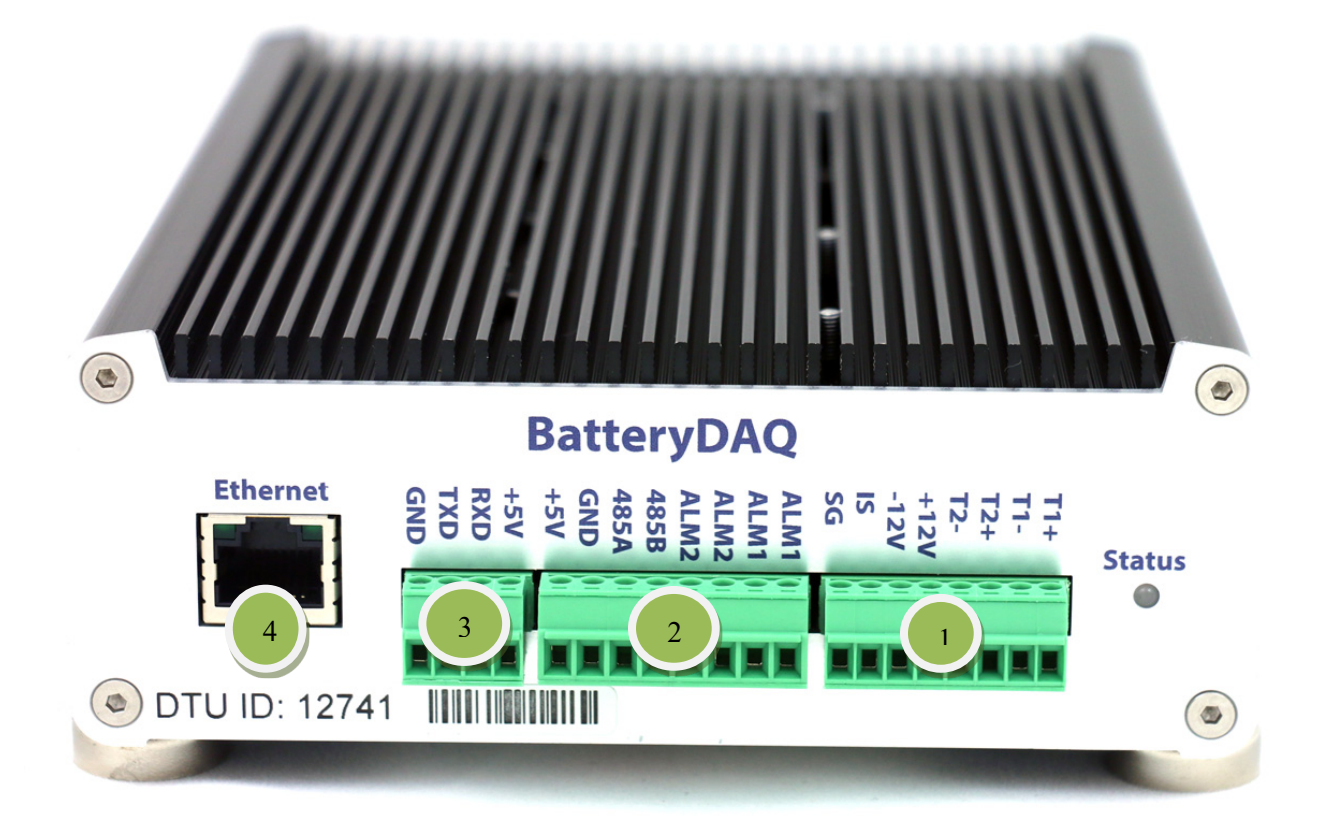

# **Connector 1**: Current Sensor and Temperature Sensors

| Pin<br>No | Signal<br>Name | Note                                 |
|-----------|----------------|--------------------------------------|
| 1         | TS1+           | Ambient temperature sensor + (RED)   |
| 2         | TS1-           | Ambient temperature sensor – (BLACK) |
| 3         | TS2+           | Pilot temperature sensor + (RED)     |
| 4         | TS2-           | Pilot temperature sensor – (BLACK)   |
| 5         | +12V           | Current sensor +12V, pin-1           |
| 6         | -12V           | Current sensor -12V, pin-2,          |
| 7         | IS             | Current sensor output, pin-3         |
| 8         | SGND           | Current sensor 0V, pin-4             |

#### Connector 3: RS-232 or HMI

| Pin No | Signal Name | Note             |
|--------|-------------|------------------|
| 1      | +5V         | +5V power to HMI |
| 2      | TXD         | RS-232 TXD       |
| 3      | RXD         | RS232 RXD        |
| 4      | GND         | GND              |

# **Connector 2**: Power supply, RS485 and Alarm Output

| Pin<br>No | Signal<br>Name | Note                                                   |
|-----------|----------------|--------------------------------------------------------|
| 1         | Alarm 1        | Service Alarm output, solid state relay, "dry" contact |
| 2         | Alarm 1        | Service Alarm output                                   |
| 3         | Alarm 2        | Urgent Alarm output, solid state relay, "dry" contact  |
| 4         | Alarm 2        | Urgent Alarm output                                    |
| 5         | RS485B         | RS485B                                                 |
| 6         | RS485A         | RS485A                                                 |
| 7         | GND            | Power supply GND                                       |
| 8         | +5V            | Power supply from AC/DC adapter, +5V 2A                |

#### 3.1.2 Rear Panel Connection

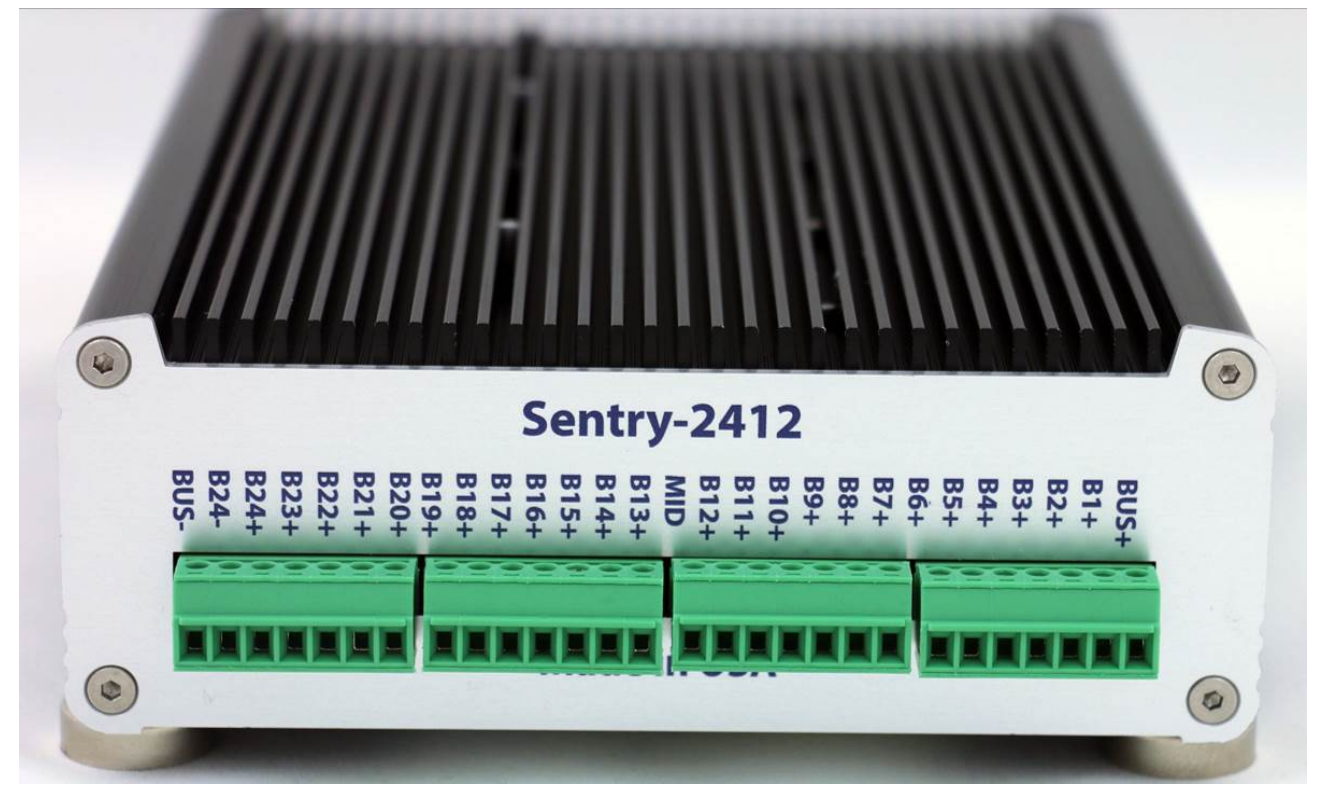

| Pin No           | Signal Name       | Description                                                                                                    |
|------------------|-------------------|----------------------------------------------------------------------------------------------------|
| CON1(1)          | BUS+              | Battery string/bank POSITIVE, separate wire with a 3A fuse                                                                                                    |
| CON1<br>(2 to 7) | BT1+ to BT6+      | Battery 1 to 6 positive terminal<br><i>Always count from positive, external 0.1A fuse required for each</i><br><i>sampling wire.</i>                                                                                                    |
| CON2<br>(1-6)    | BT7+ to BT12+     | Battery 7 to 12 positive terminal                                                                                                    |
| CON2(7)          | MID               | <ul> <li>Middle point for internal resistance measurement. Separate wire with a 3A fuse.</li> <li>When battery number = 24, MID is at the battery 12- (Not 13+).</li> <li>When battery number = 18, MID is at the battery 9- (Not 10+).</li> <li>When battery number is odd, the POSITIVE side has <b>one more battery</b>.</li> <li>With 23 as an example, divide them to 12+11. Connect MID to 12</li> </ul> |
| CON3<br>(1 to 7) | BT13+ to<br>BT19+ | Battery 13 to 19 positive terminal                                                                                                    |
| CON4<br>(1 to 5) | BT20+ to<br>BT24+ | Battery 20 to 24 positive terminal.<br>When battery number is <24, leave the extra pins unconnected. Connect<br>the NEGATIVE of last battery next to its POSITIVE lead input.                                                                                                    |
| CON4(6)          | BT24-             | Battery 24-<br>When battery number is <24, no connection to this pin.                                                                                                    |
| CON4(7)          | BUS-              | Battery bank NEGATIVE, separate wire with a 3A fuse                                                                                                    |

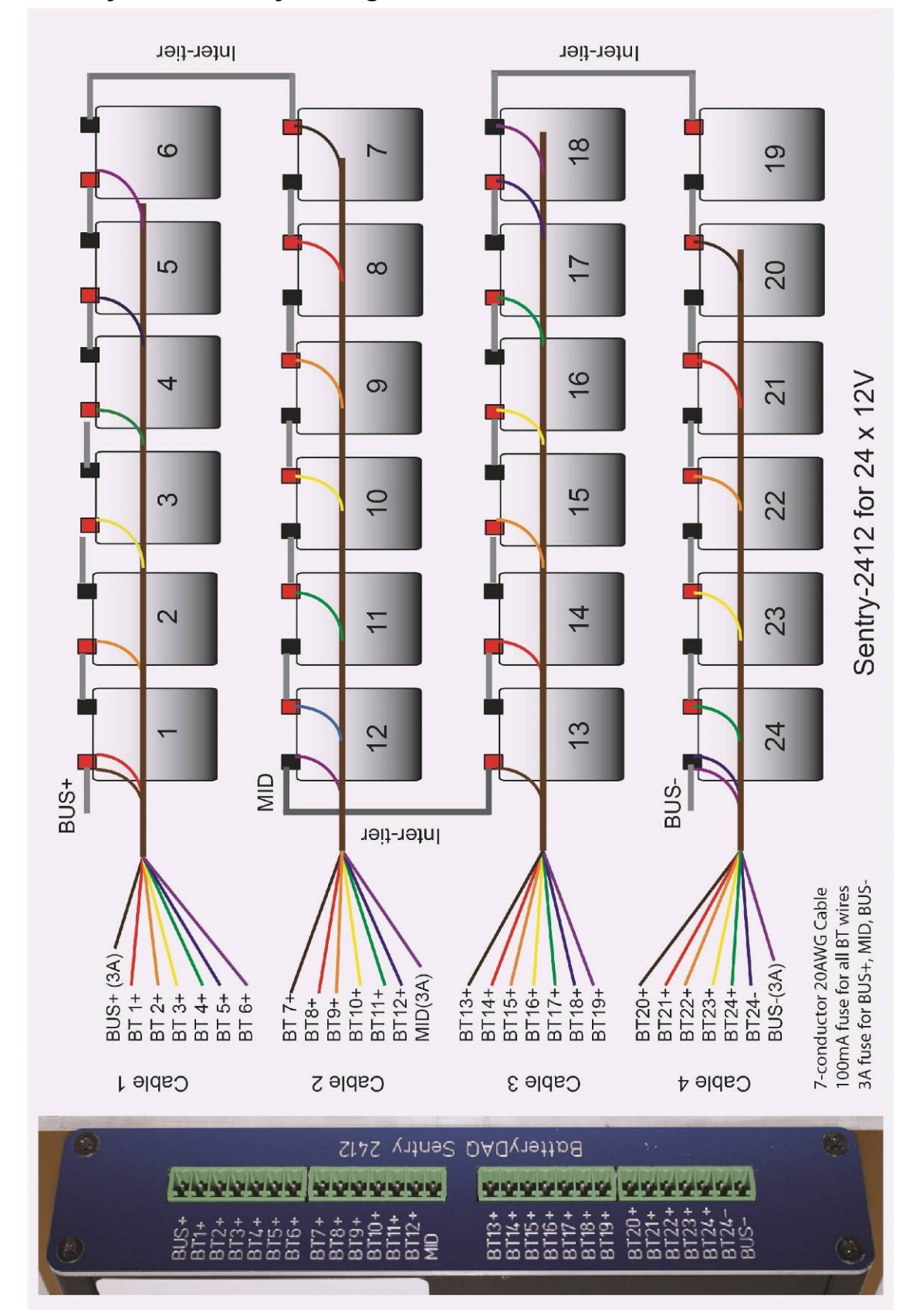

#### 3.1.3 Sentry-2412 Battery Wiring

# 4.1 Connection Panel for Sentry-1012

# 4.1.1 Front Panel Connection

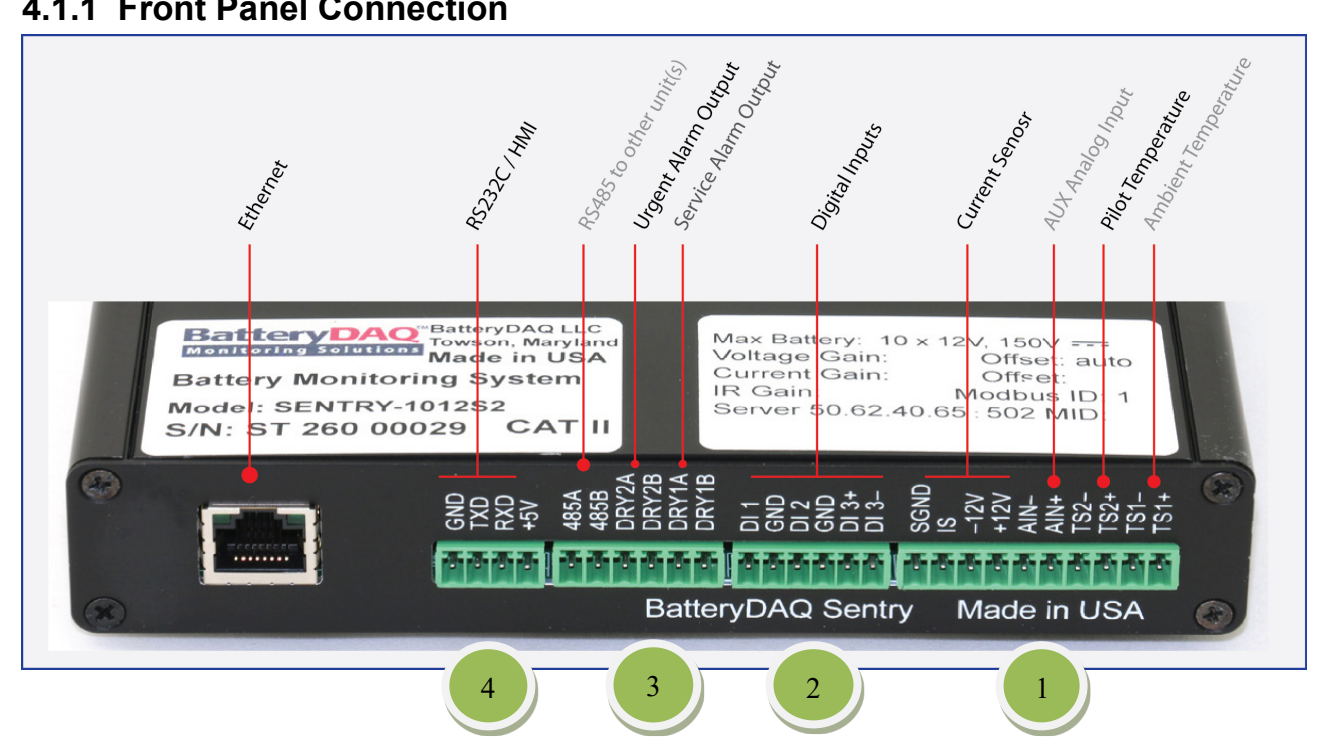

| Connector | 1: Curre | nt Sensor | and Tem | perature Sensors |
|-----------|----------|-----------|---------|------------------|
|-----------|----------|-----------|---------|------------------|

| Pin No | Signal Name | Note                                 |
|--------|-------------|--------------------------------------|
| 1      | TS1+        | Ambient temperature sensor + (RED)   |
| 2      | TS1-        | Ambient temperature sensor – (BLACK) |
| 3      | TS2+        | Pilot temperature sensor + (RED)     |
| 4      | TS2-        | Pilot temperature sensor – (BLACK)   |
| 5      | NC          | No connection                        |
| 6      | NC          | No connection                        |
| 7      | +12V        | Current sensor +12V, pin-1 (RED)     |
| 8      | -12V        | Current sensor -12V, pin-2 (WHITE)   |
| 9      | IS          | Current sensor output, pin-3 (GREEN) |
| 10     | SGND        | Current sensor 0V, pin-4 (BLACK)     |

#### **Connector 2**: Digital signal input (optional)

| Pin<br>No | Signal<br>Name | Note                         |
|-----------|----------------|------------------------------|
| 1         | DI3-           | Digital input 3-             |
| 2         | DI3+           | Digital input 3+ (0 to 10V)  |
| 3         | DI2            | Digital input 2, dry contact |
| 4         | DI2            | Digital input 2, dry contact |
| 5         | DI1            | Digital input 1, dry contact |
| 6         | DI1            | Digital input 1, dry contact |

#### Connector 3: RS-232 or HMI

| Pin No | Signal Name | Note             |
|--------|-------------|------------------|
| 1      | +5V         | +5V power to HMI |
| 2      | TXD         | RS-232 TXD       |
| 3      | RXD         | RS232 RXD        |
| 4      | GND         | GND              |

| Pin No | Signal Name | Note                                                           |
|--------|-------------|----------------------------------------------------------------|
| 1      | Alarm 1     | Service Alarm output, solid state relay, "dry" contact         |
| 2      | Alarm 1     | Service Alarm output, pulsed output, 1 second on. 1 second off |
| 3      | Alarm 2     | Urgent Alarm output, solid state relay, "dry" contact          |
| 4      | Alarm 2     | Urgent Alarm output                                            |
| 5      | RS485B      | RS485B                                                         |
| 6      | RS485A      | RS485A                                                         |

Connector 4: Power supply, RS485 and Alarm Output

# 4.1.2 Rear Panel Connection

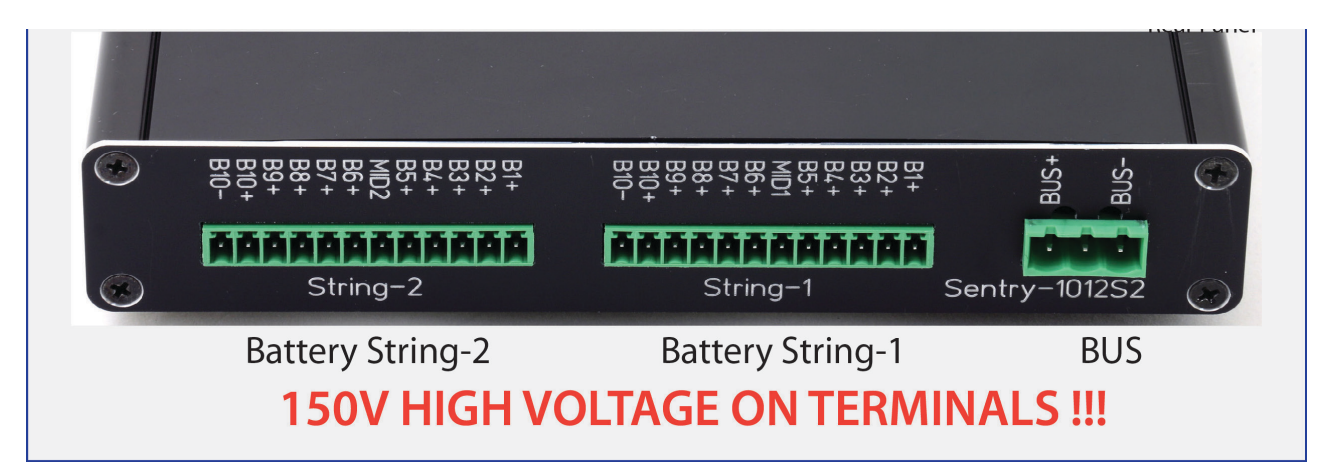

| Pin No         | Signal Name             | Note                                                                                                    |
|----------------|-------------------------|----------------------------------------------------------------------------------------------------|
| CON1(1)        | BUS-                    | Battery bank NEGATIVE, last battery NEGATIVE post, separate wire with a 3A fuse                                                                                                    |
| CON1(2)        | -                       | No connection                                                                                                    |
| CON1(3)        | BUS+                    | Battery bank POSITIVE, BATT#1 + post, separate wire with a 3A fuse                                                                                                    |
|                |                         |                                                                                                    |
| CON2           | String-1                | Battery 1 to 5 positive terminal                                                                                                    |
| (1 to 5)       | BT1+ to BT5+            | Always count from positive, external 0.5A fuse required for each sampling wire.                                                                                                    |
| CON2(6)        | MID1                    | Middle point for internal resistance. Connect to post with a 3A fuse.<br>When battery number = 10, MID is at the battery 5- (Not 6+).<br>When battery number = 9, MID is still at the battery 5<br>When unit is used for 1 string of 20x6V, connect to MID1 to BAT#10<br>negative. |
| CON2<br>(7-12) | BT6+ to<br>BT10+, BT10- | Battery #6 to #10 positive post.<br>Battery #10 negative post.<br>When battery number is <10, leave the extra pins unconnected. Connect the<br>Negative of last battery to the next Positive lead input.                                                                           |
|                |                         |                                                                                                    |
| CON3           | String-2                | Battery 11 to 20 positive terminal                                                                                                    |
| (105)          |                         | Middle point for string 2                                                                                                    |
|                |                         |                                                                                                    |
| CON3           | BI6+ to                 | Battery #6 to #10 positive post.                                                                                                    |
| (7to 12)       | BT10+, BT10-            | Battery #10 negative post.                                                                                                    |

#### Sentry Installation and Service Guide

### 4.1.3 Sentry-1012 Battery Wiring

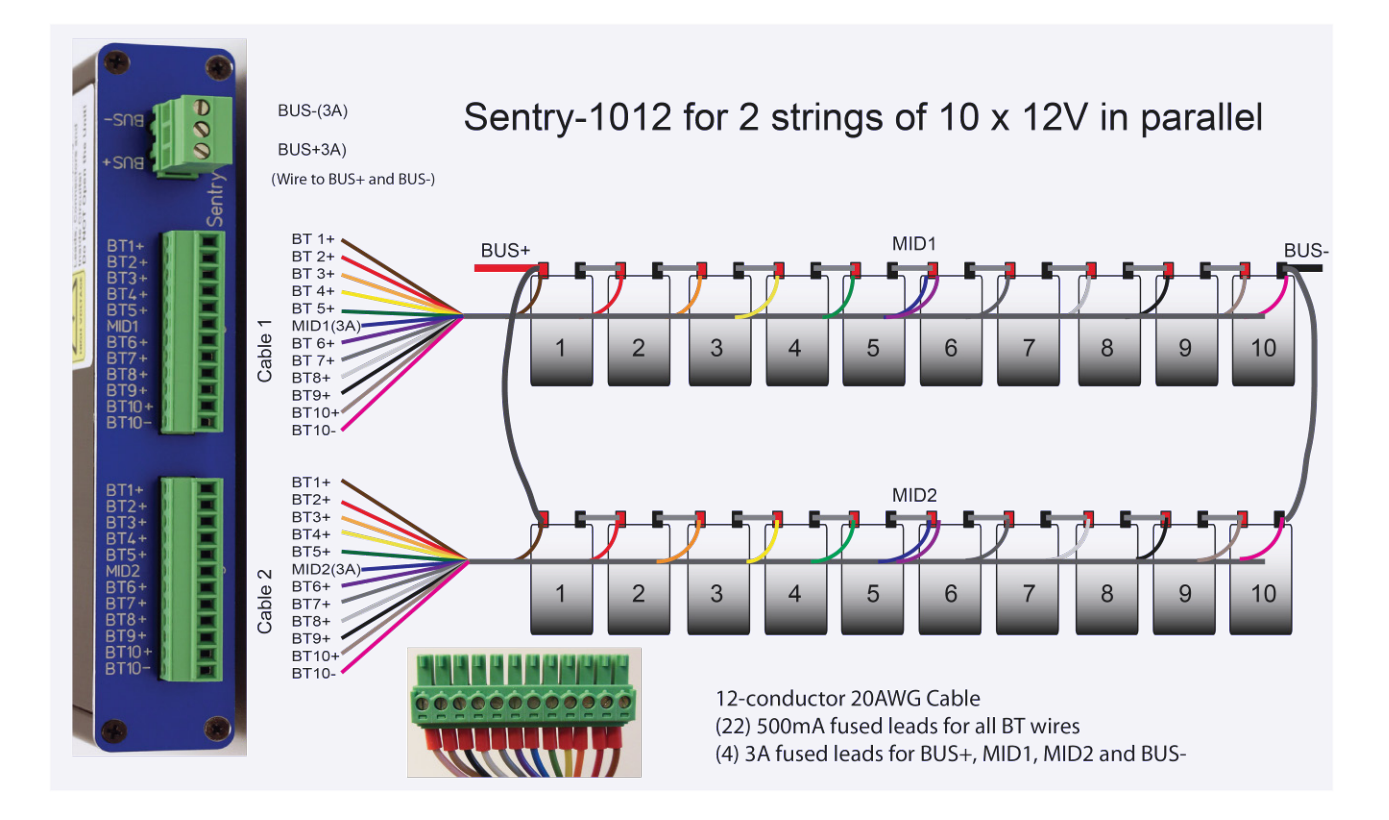

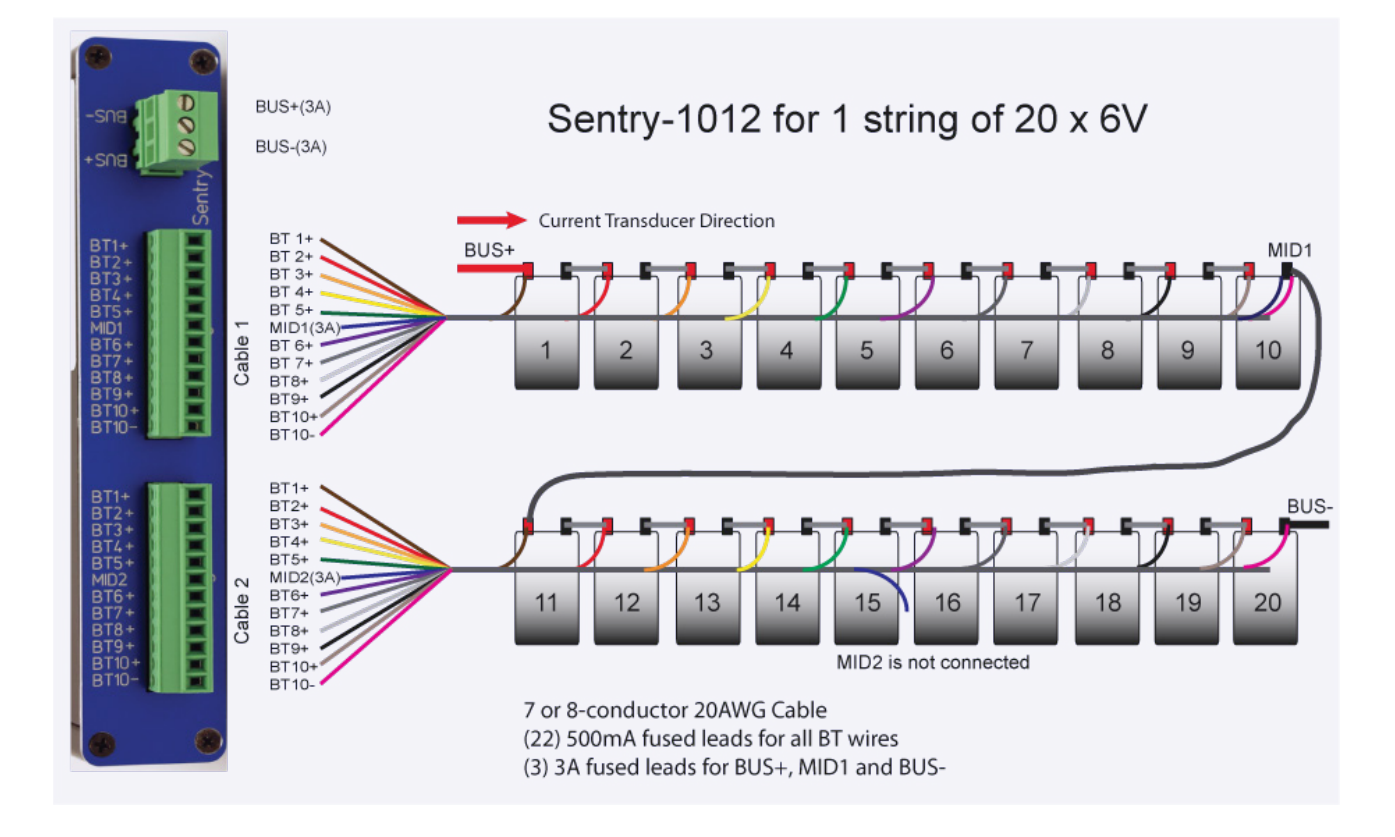

# 5 Installation Guide

- Batteries can present a risk of electrical shock or burn from high short-circuit current. Observe proper precautions.
- Installation should be performed by qualified service personnel knowledgeable of batteries and required precautions.
- Keep unauthorized personnel away from batteries.
- This handbook must be read thoroughly before installation.
- Device location must be ensured before installation.

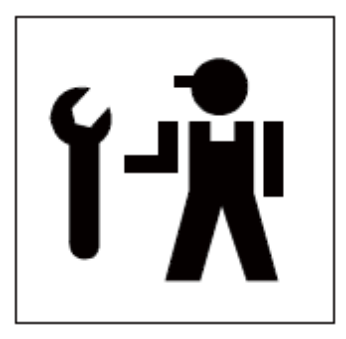

# 5.1 Installation Requirement and Procedure

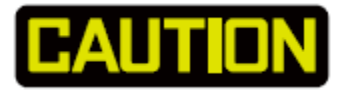

- 1) Ensure all equipment and tools are properly safe and in good working order.
- 2) Ensure electrical tools have been tested for proper insulation and grounding.
- 3) Observe all CAUTION, WARNINGS and DANGER notices on any equipment.
- 4) Never work alone.

# **CAUTION: 630V High Voltage**

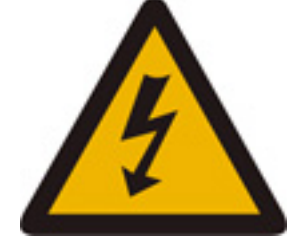

Please follow the detailed instructions for each step.

Only a qualified electrician with battery knowledge can perform the installation.

Never work alone with high voltage.

**Disconnect battery string from UPS before installation.** 

# 5.2 Preparation for Installation

Before going to the site, prepare all parts and tools.

Parameters in Sentry unit may need to be adjusted for a specific battery application such as battery number in a string.

Network functions shall be verified prior to site installation.

| Step | Preparation<br>Check Points                                                                                                    | Description                                                                                                    |  |
|------|----------------------------------------------------------------------------------------------------|----------------------------------------------------------------------------------------------------|--|
| 1    | Unpacking                                                                                                    | Unpack product and all accessories<br>Check with packing list                                                                                                    |  |
| 2    | Software                                                                                                    | Install software to a laptop which can be brought to site.<br>With the demo sites, get familiar with software configuration<br>and functions.<br>Verify database installation.                                                                                                    |  |
| 3    | Power on                                                                                                    | Power on with external AC/DC power adapter.<br>+12V for Sentry-4412<br>+5V for Sentry-2412 and Sentry-1012<br>LEDs will blink/flash when unit is powered on.                                                                                                    |  |
| 4    | HMI       1) Plug in HMI to RS232 port         2) Check the unit with HMI         3) Connect the cable with temperature sensor/current sensor         4) Check temperature reading with HMI                                                                                                    |                                                                                                    |  |
| 5    | 5       Alarm Settings       With HMI, check alarm settings in Sentry unit, confirm with end user if necessary.         :: Cell Voltage High/Low       :: String Voltage High/Low         :: Temperature High       :: Internal Resistance High (absolute value)         :: Connection Resistance High |                                                                                                    |  |
| 6    | <b>Ethernet</b><br><b>Connection</b>                                                                                                    | Connect to network with Ethernet cable<br>Refer to Ethernet chapter, run IPSetup.exe, check the IP<br>address, set to static IP for each unit.<br>Use web browser to check the DTU setting.<br>Run Battery Analyzer software, check data.<br>Hold temperature sensor in your hand to warm it up, and<br>check whether temperature data is changing. |  |
| 7    | Ethernet<br>on Site                                                                                                    | Contact the end user for the availability of the Ethernet port on site.                                                                                                    |  |

# Installation Guide

|    |                          | Check with end user for IP settings; change the gateway IP,<br>DNS IP if necessary                                                                                                    |  |  |
|----|--------------------------|----------------------------------------------------------------------------------------------------|--|--|
|    |                          | Prepare the proper length of Ethernet cable.                                                                                                    |  |  |
|    |                          | Test the cable before site installation.                                                                                                    |  |  |
|    |                          | Prepare the conduit for Ethernet cable if needed.                                                                                                    |  |  |
| 8  | Current Sensor           | Product is delivered with either LEM current sensor option or<br>Shunt option.<br>For LEM current sensor option, verify the battery bus cable                                                     |  |  |
|    |                          | size and sensor window size. Installer may need to customize<br>a cable to fit into the current sensor before crimping the<br>compression lugs.                                                   |  |  |
| 9  | Temperature<br>Sensor(s) | Check the cable length for ambient and pilot temperature sensor. Extend them if needed.                                                                                                    |  |  |
|    |                          | Prepare full set of harness for the job.                                                                                                    |  |  |
| 10 | Harness                  | Installer may need to purchase 12-conduct, 20 AWG (18AWG is acceptable) unshielded cable if not ordered from BatteryDAQ. (Such cable often has a long lead time.)                                 |  |  |
|    |                          | Calculate the cable length. If possible, cut the cable to proper<br>length, connect one end to 12-pin terminal plugs, and label<br>them. <i>(This will significantly save installation time.)</i> |  |  |
|    | Voltage                  | Make cables for each section or each tier.                                                                                                    |  |  |
|    | Sampling Leads           | For 40 batteries, prepare at least 44 leads.                                                                                                    |  |  |
|    |                          | Sampling lead comes with safety inline fuse (0.5A)                                                                                                    |  |  |
|    |                          | Check the tab washer size against battery post size.                                                                                                    |  |  |
|    | IR leads                 | IR leads are protected with 3A fuse.                                                                                                    |  |  |
|    |                          | For Sentry-4412, 5 leads are required for each battery string.                                                                                                    |  |  |
|    |                          | Check tab washer size.                                                                                                    |  |  |
| 11 | Mounting                 | Unit can be mounted in the top of battery cabinet, close to batteries.                                                                                                    |  |  |
|    |                          | Decide the proper mounting method and prepare all necessary hardware                                                                                                    |  |  |
|    |                          | Confirm mounting method with end user if needed.                                                                                                    |  |  |
|    |                          | Magnetic cups are installed on the unit. If a different<br>mounting method is preferred, take off the magnetic cups and<br>use those screws (4mm) for DIN rail. (DIN rail is not<br>included.)    |  |  |
| 12 | Wire duct                | Prepare conduit and/or wire duct if needed.<br>Prepare material to mount wire duct                                                                                                    |  |  |

| Step | Description                                                                       | Check |
|------|-----------------------------------------------------------------------------------|-------|
| 1    | Prepare harness with in-line fuses and QDC (Quick Disconnect Connector) terminals |       |
| 2    | Disconnect battery from UPS                                                       |       |
| 3    | Locate/secure the Sentry unit                                                     |       |
| 4    | Label the batteries with numbers                                                  |       |
| 5    | Install tab washers if not pre-installed                                          |       |
| 6    | Place harness and connect to tabs                                                 |       |
| 7    | Install current transducer                                                        |       |
| 8    | Verify connection before plugging into Sentry unit                                |       |
| 9    | Plug into Sentry unit and test                                                    |       |

# 5.3 Basic Steps for Performing Installation on Site

# The following instruction is based on Sentry-4412HV unit. For Sentry-1012 and Sentry-2412, please refer to their specific wiring diagram.

### **Installation Guide**

#### 5.3.1 Prepare Harness

It is strongly recommended to make full set of harness in your shop rather than on site.

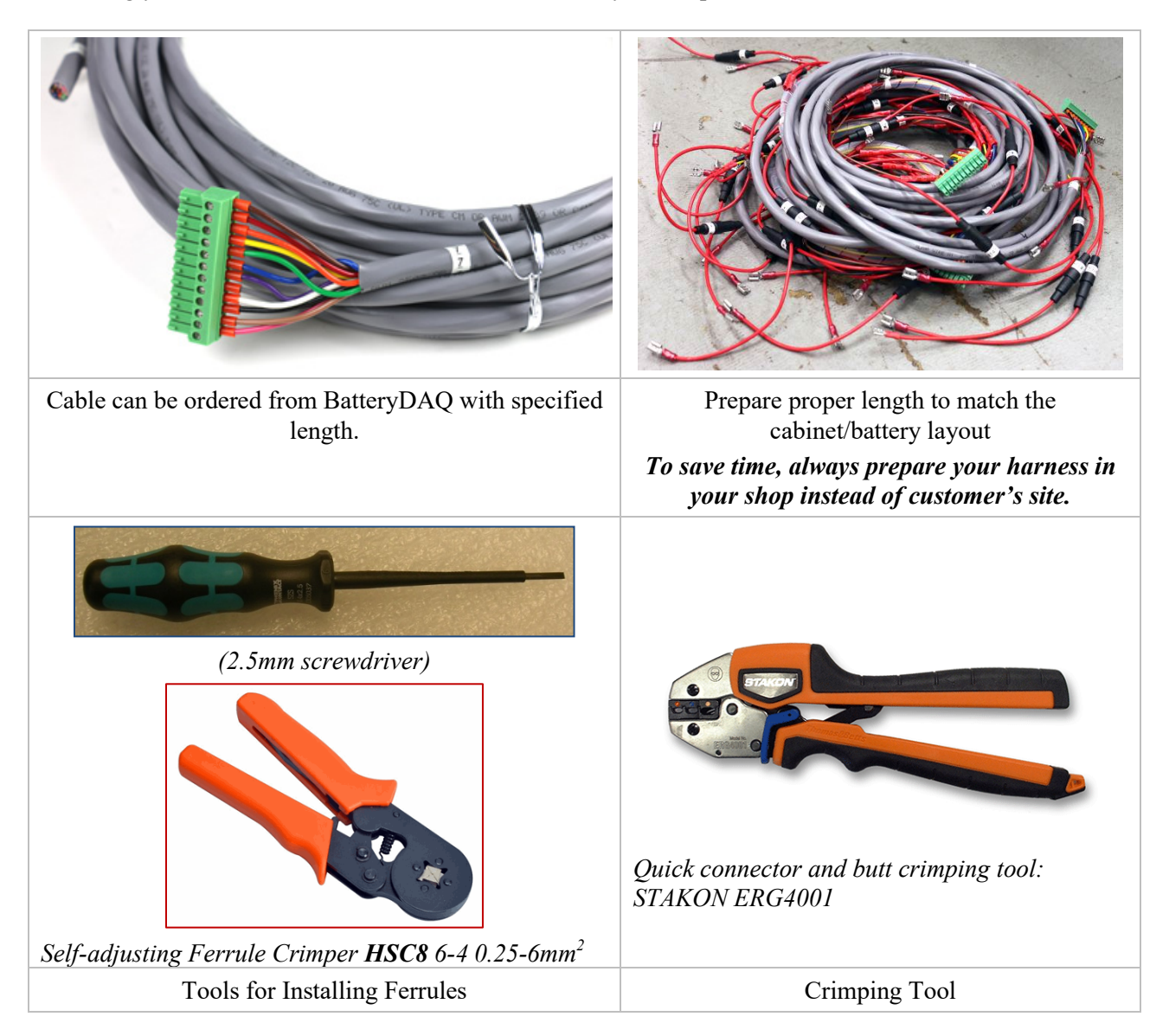

# 5.3.2 Disconnect Battery String from UPS

**Never install a BMS with the high voltage battery string connected to UPS or charger.** Make the arrangement with IT or other administrator when you schedule the installation.

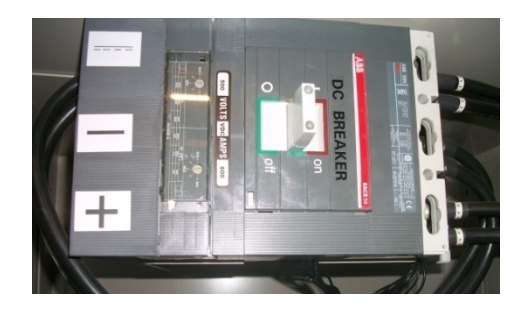

After disconnecting from UPS, measure the voltage between battery terminals and enclosure/Ground. Make sure it is isolated and floating.

Disconnect inter-tier connection if possible.

# 5.3.3 Locate and Secure the Sentry Unit.

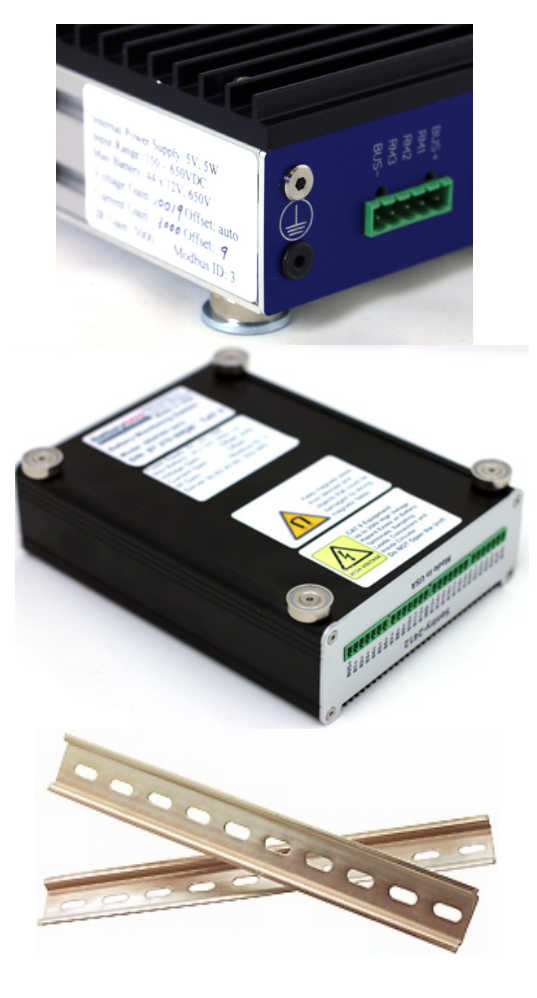

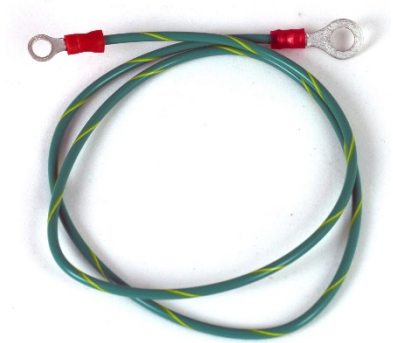

Connect/secure the protective grounding wire to battery enclosure/chassis which has already been grounded to earth.

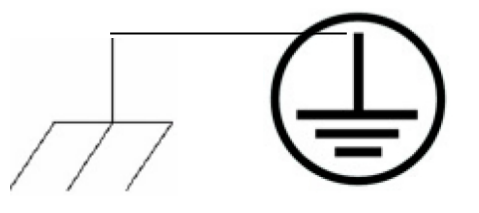

The strong magnets on the bottom are utilized for placement on top of battery cabinet.

For other installation such as wall mounting, unscrew magnets and mount the unit to DIN rail or other bracket by using the same screws and holes.

(Screws must be shorter than 8 mm. Longer screws may damage the circuit board or cause short circuit and electric shock.

Do not unscrew magnets for ST-4412HV. The bottom panel may fall off without those screws. Mount with the side aluminum profile if needed. Contact BatteryDAQ for help.

#### 5.3.4 Label the Batteries

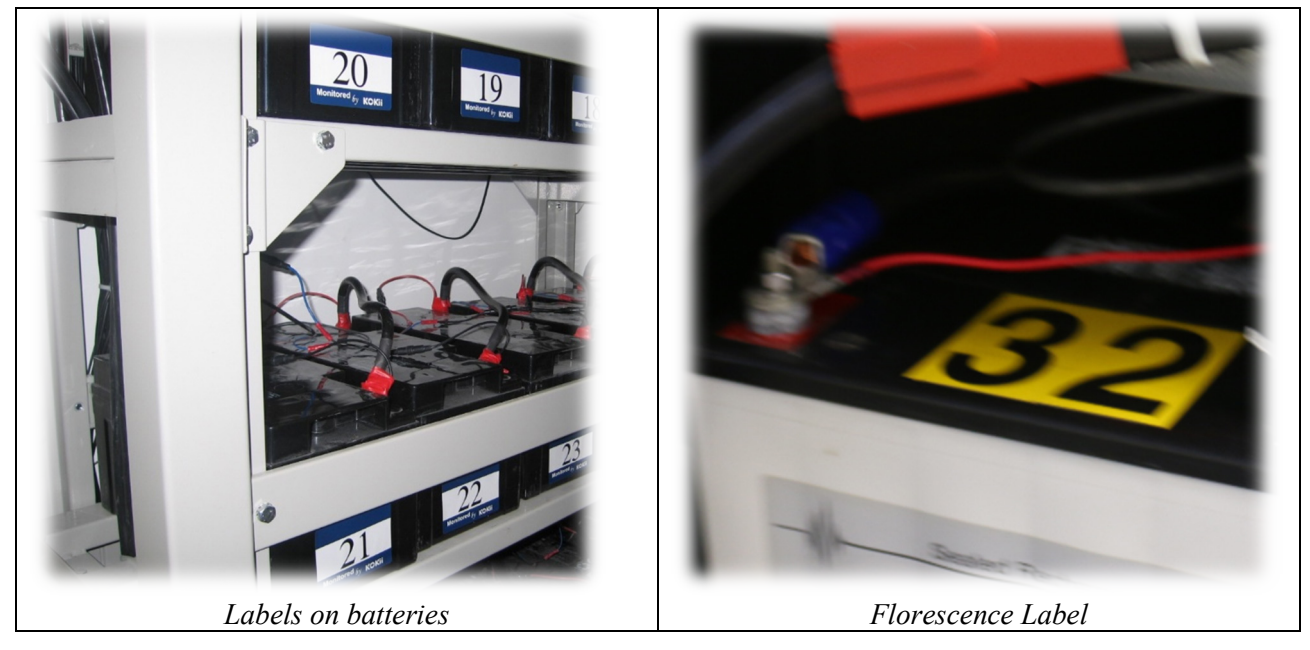

Label all batteries in a string with number 1 to 40. The first one to POSITIVE bus is "1".

The principle of numbering the batteries is to define the battery which is connected to the positive bus of the string as NO.1 and to label the rest sequentially.

The battery numbers and the displayed numbers on the software/HMI screen shall match in order to identify battery for alarm and maintenance.

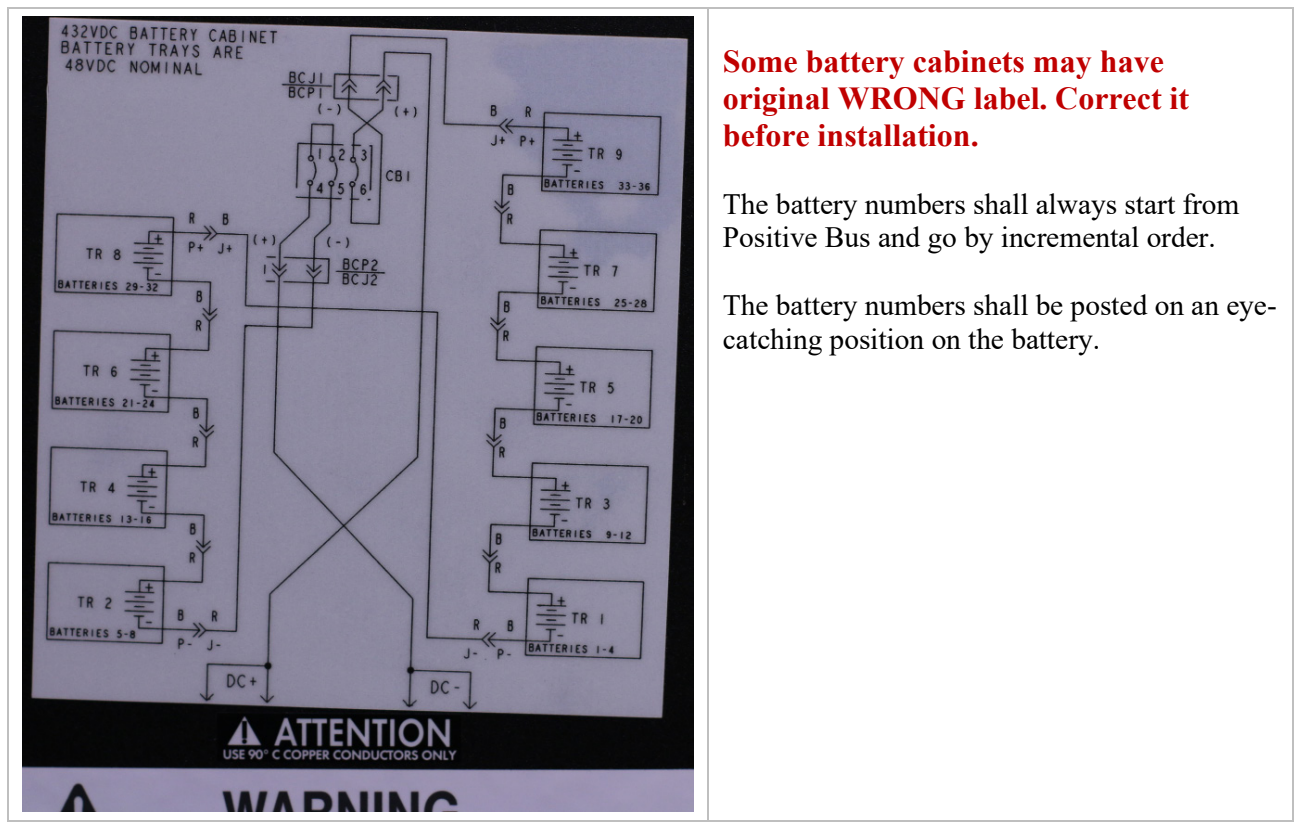

### 5.3.5 Install Tab Washers

Install tab washer to battery posts. High quality 6mm/8mm/10mm tab washers are available from BatteryDAQ.

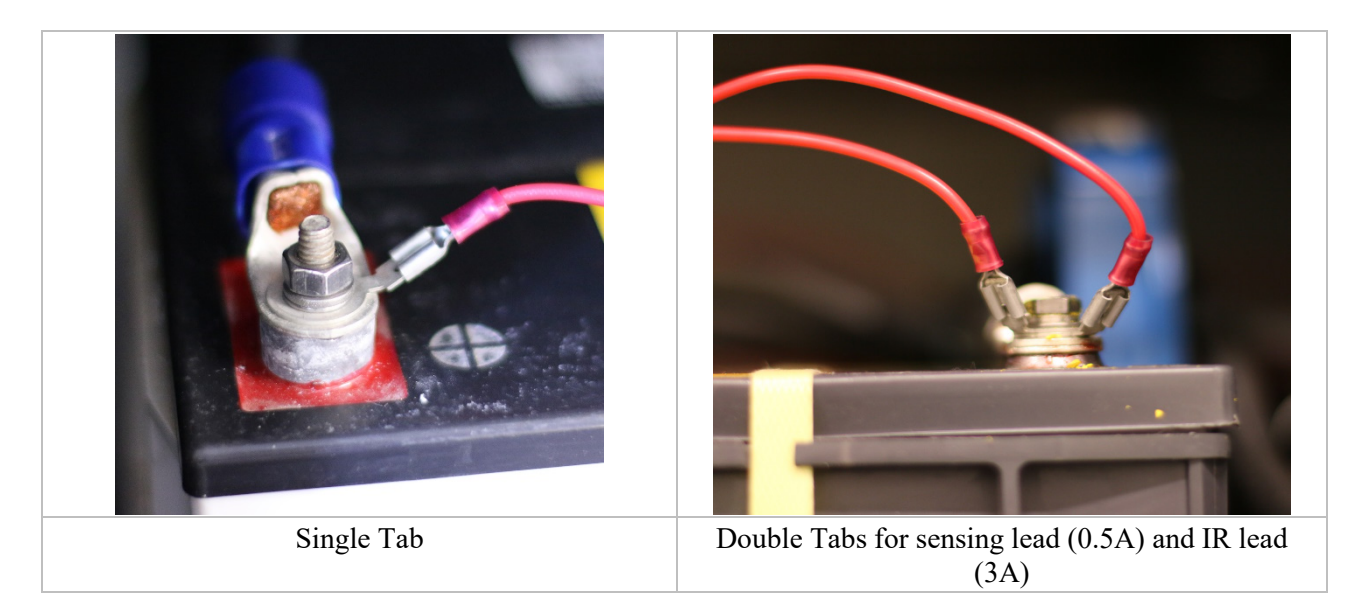

Refer to battery connection to determine which post to have tab installed.

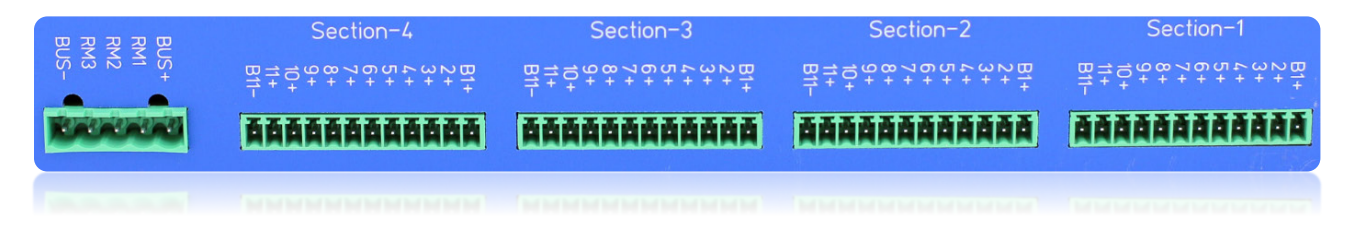

### **Installation Guide**

# 5.3.6 Place Harness and Connect to Tabs

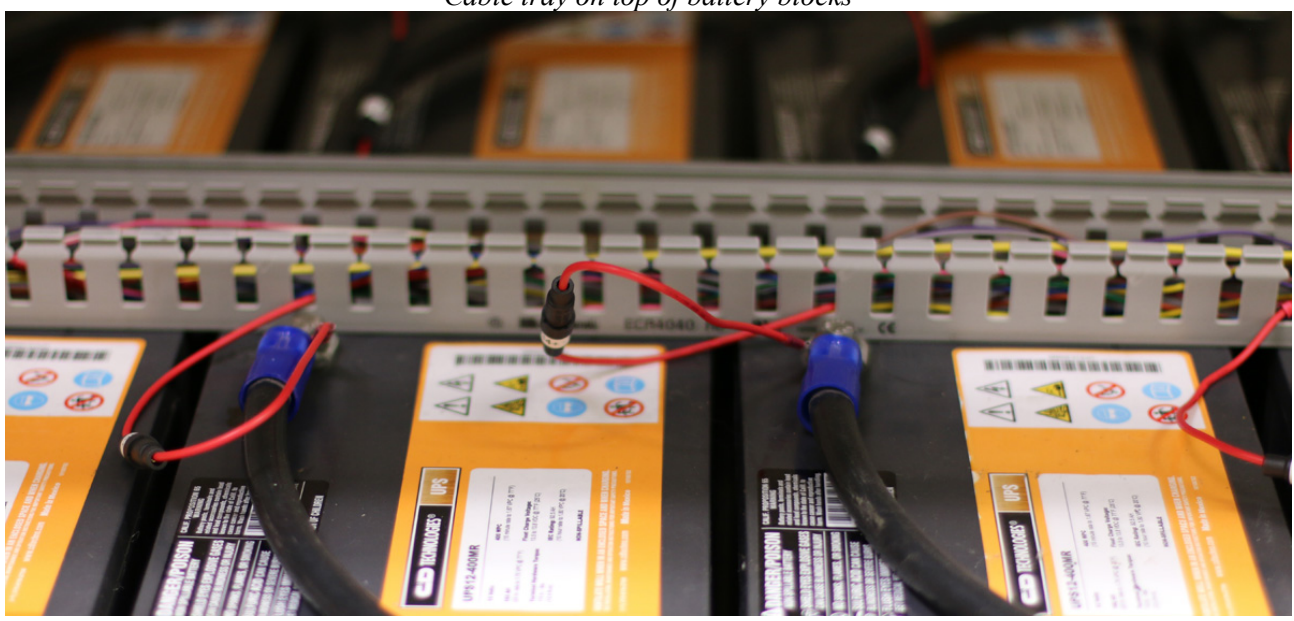

Cable tray on top of battery blocks

Place harness in cable duct or protection wrap. Connect in-line fuse terminal to tabs.

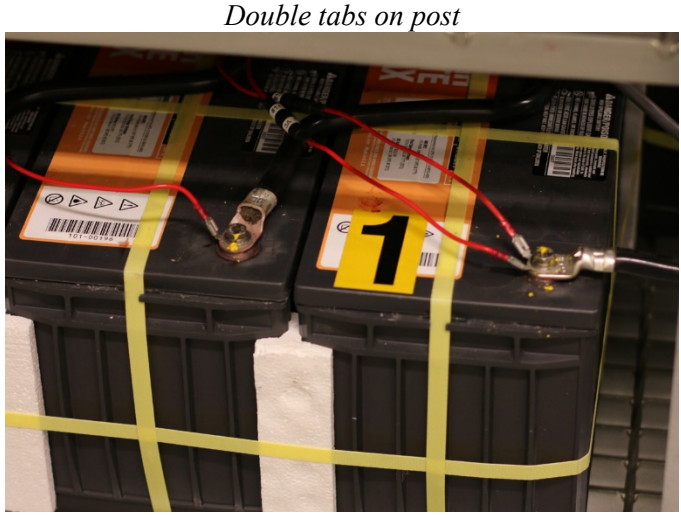

Two wires come to one post, one for IR (3A) and another for sensing (0.5A).

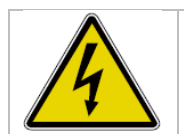

Follow safety requirements to work with high voltage and high energy battery banks. All leads/wires to BMS unit shall have inline fuse for protection.

#### **Installation Guide**

# 5.3.7 Install Current Transducer

Open battery connection cable and pass it through CT.

The arrow direction shall match the charging current direction.

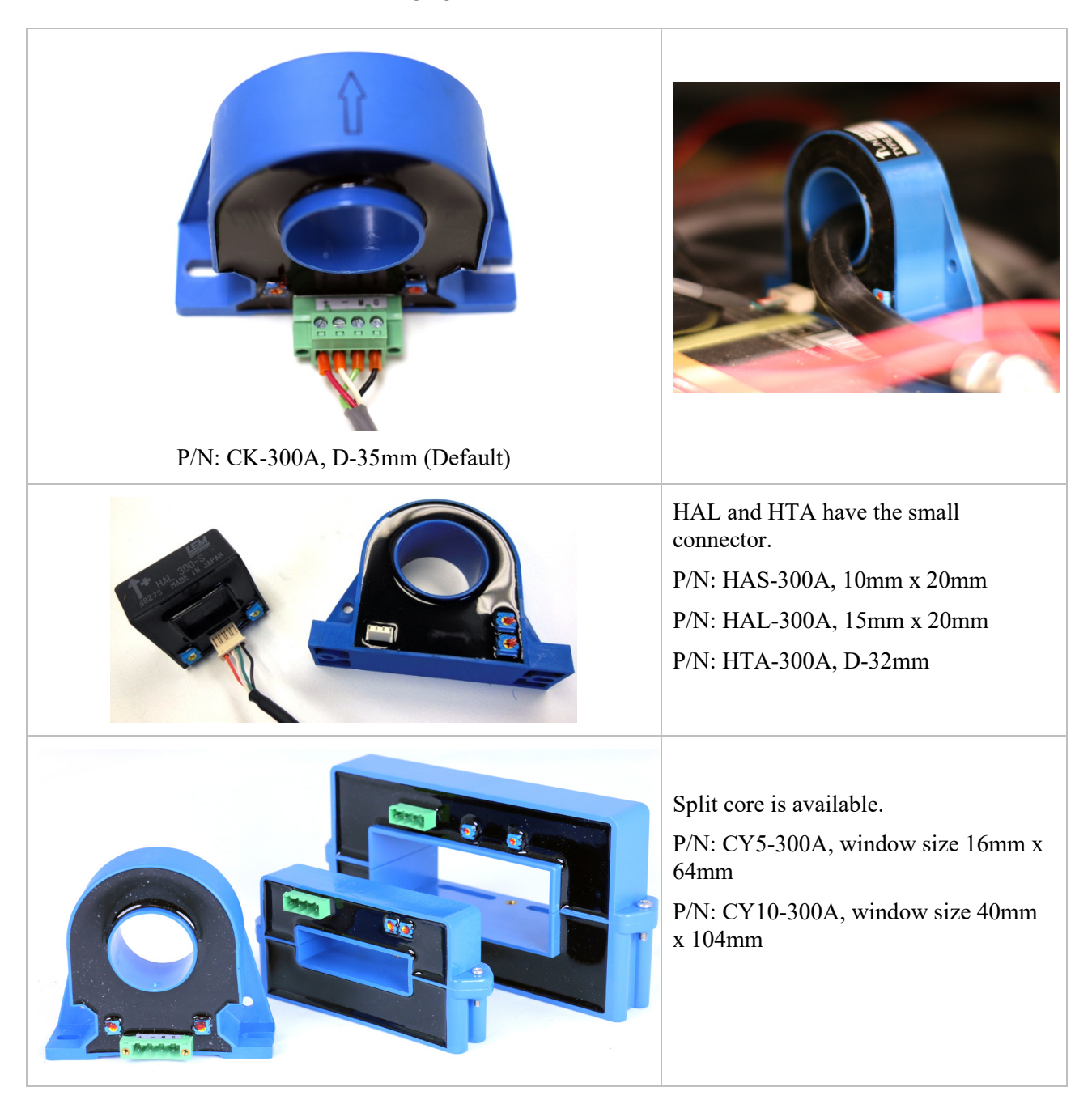

#### 5.3.8 Verify Connections

- 1) Check all connections to confirm they are accurate and reliable.
- 2) Verify connection with multimeter at terminals.
- 3) Measure the string voltage between BUS+ and BUS-.
- 4) Measure BUS+ to RM1/2/3 and BUS-. Voltage shall be evenly divided for 4 sections.
- 5) Go through battery 1 to 40 at terminals to check voltage.

# **Troubleshooting Hints:**

- 1) If voltage between BUS+ and BUS- is negative, you may have an incorrect order. ALWAYS COUNT BATTERY ONE FROM POSITIVE OF BATTERY POWER.
- 2) If the voltage between adjacent terminals is high than 13.5V (12V battery), check the connection order.
- If a channel registers no voltage, measure from the connector: if no voltage, check the inline fuse; If there is voltage on connector, replace a Sentry unit and contact BatteryDAQ customer service.
   DO NOT OPEN THE UNIT.

#### 5.3.9 Power-on Test

- Test voltage sampling. After powering on, verify there are no abnormal voltage readings.
- Test internal resistance. Internal resistance measurement will be automatically started 30 seconds after power on. Using HMI to check the data. Wait for it to finish all channels. (Unfinished channel will show "-1".)
- 3) Fill out the installation report.

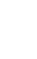

# 6 HMI Panel Operation

HMI (Human Machine Interface) is a touch screen panel. It has been programmed for comprehensive battery monitoring tasks. It is simple but very useful for field installation and maintenance.

- Displays the battery string information. (Voltage, current and temperature)
- Displays each cell (Battery Unit) voltage, internal resistance, connection resistance in numeric data or bar chart
- Displays (Flash) the alarm sign for abnormal battery condition. (Alarm Sound if selected)
- Sets alarm parameters for monitors
- Calibrates monitors.

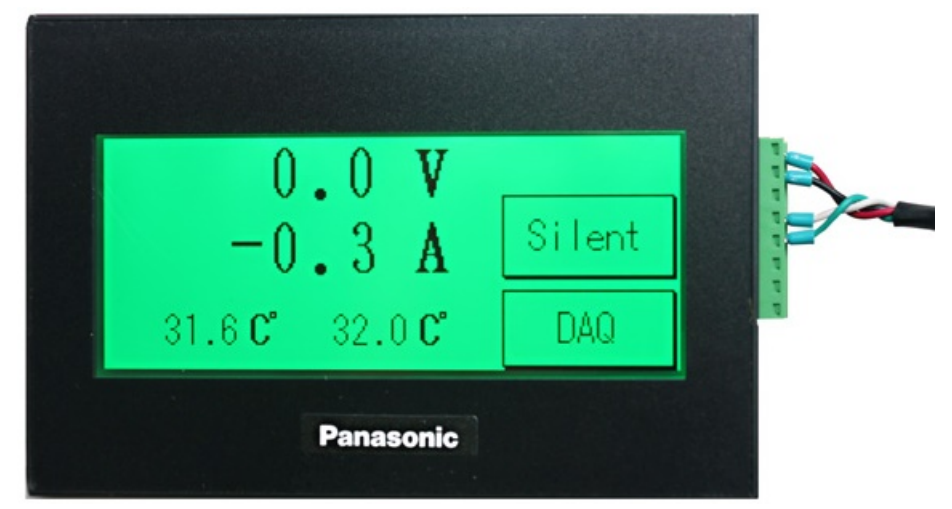

(HMI content may vary based on your order.)

HMI Cut off Dimensions

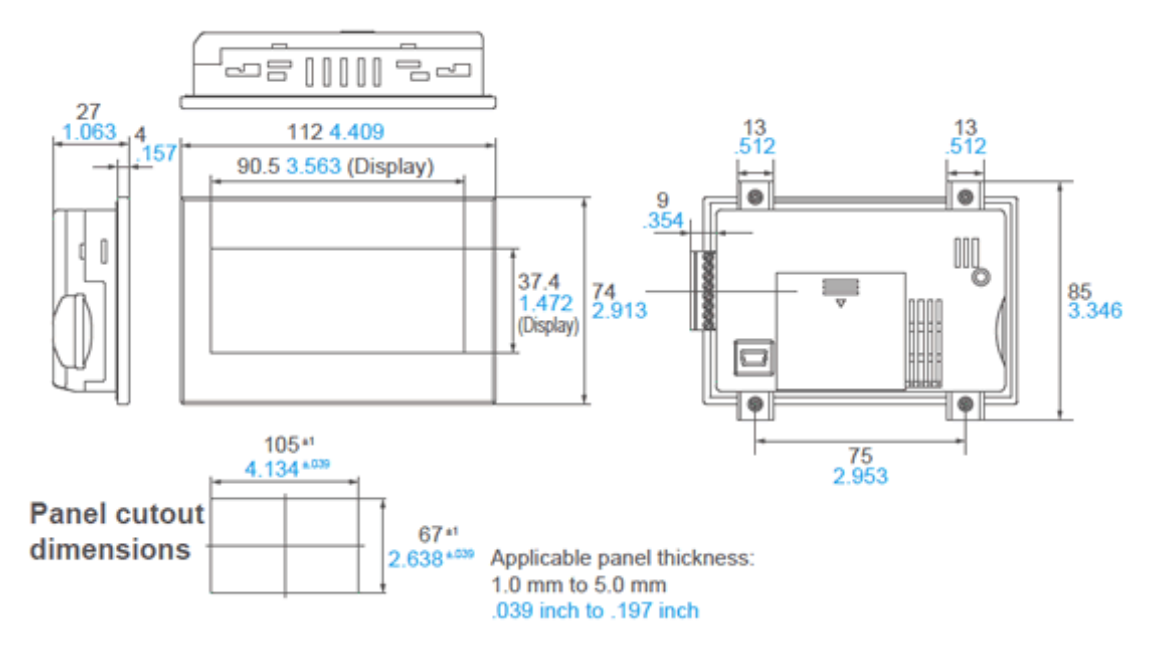

#### 6.1 HMI Screen Contents

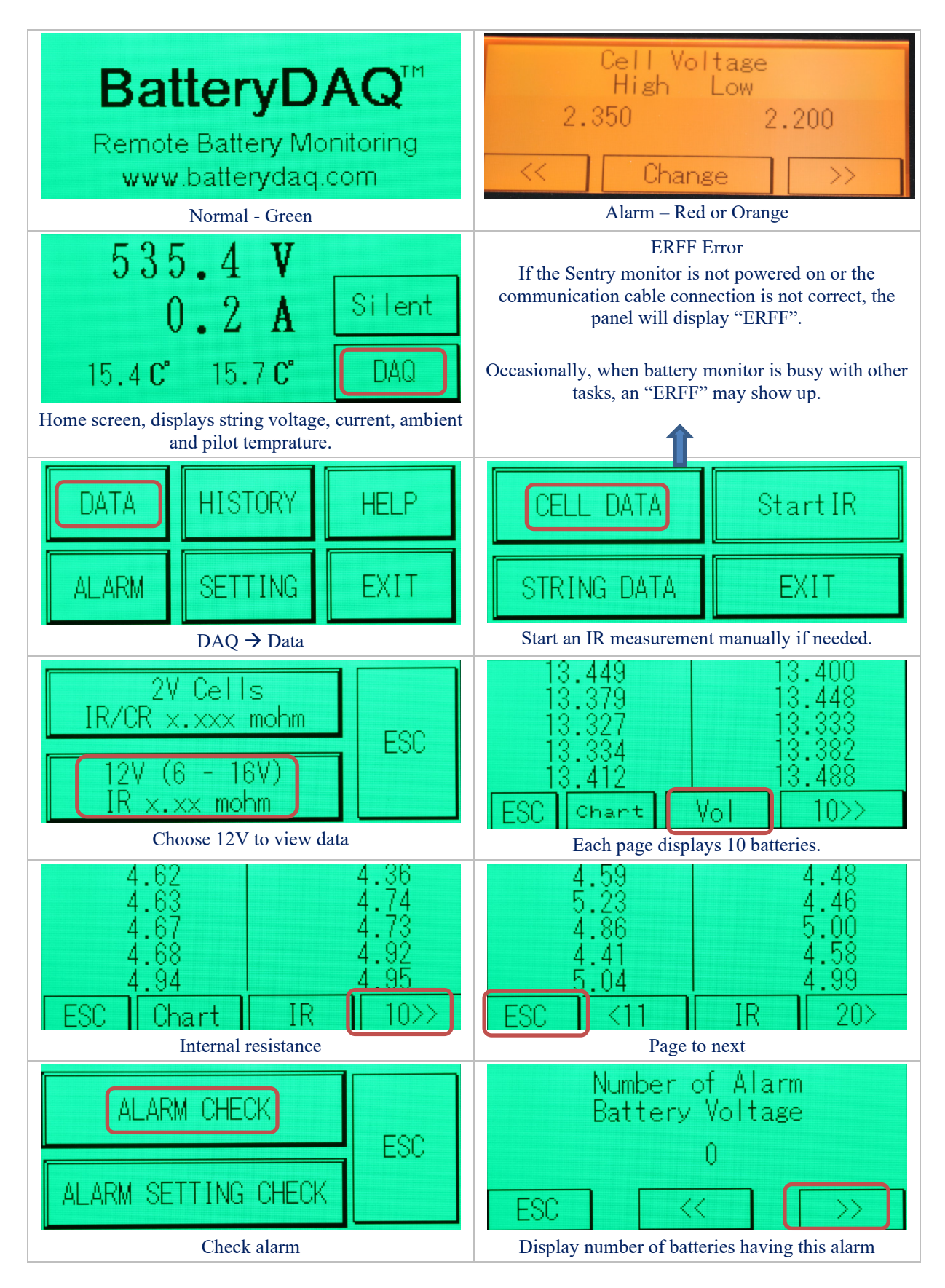

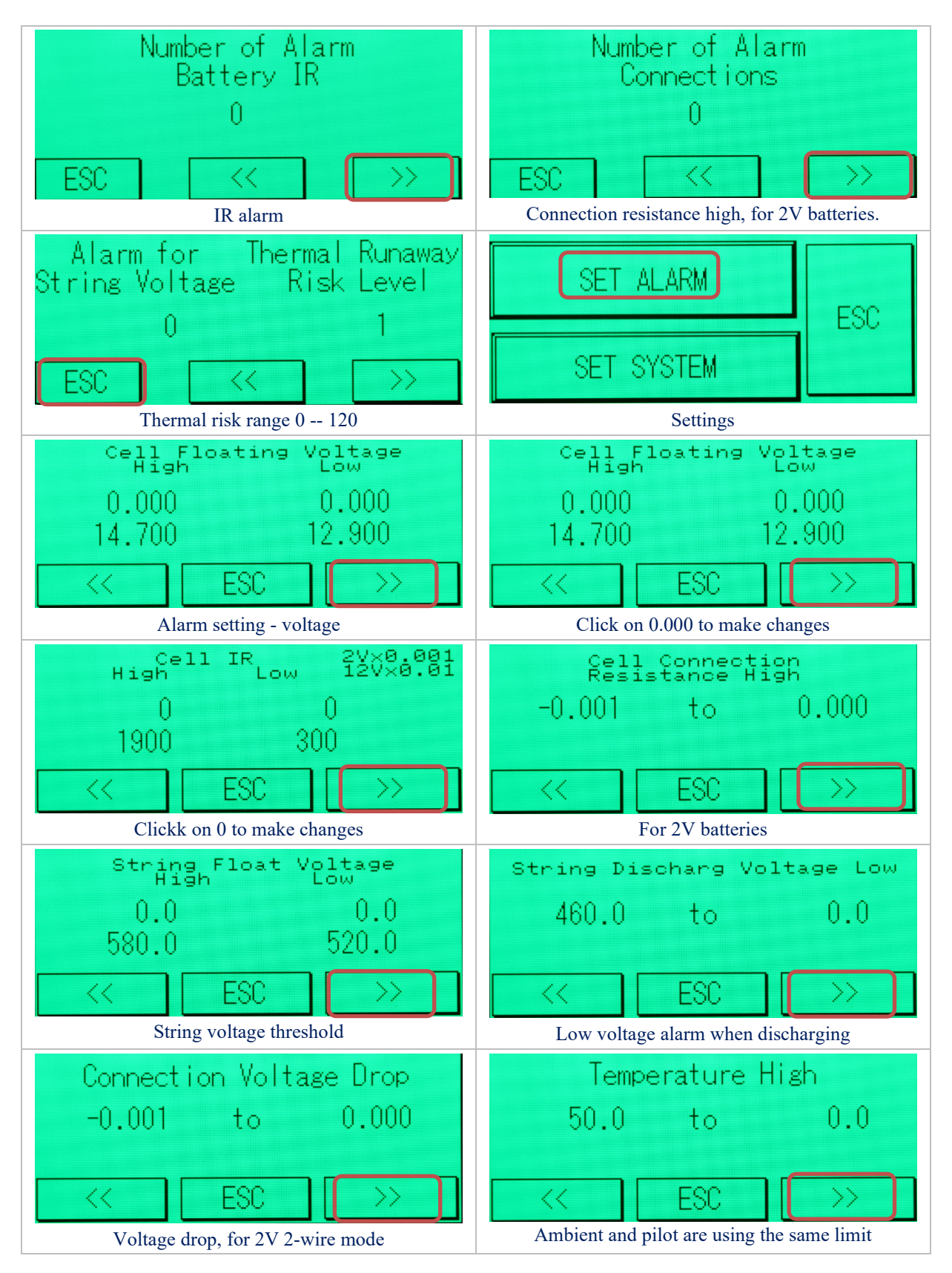

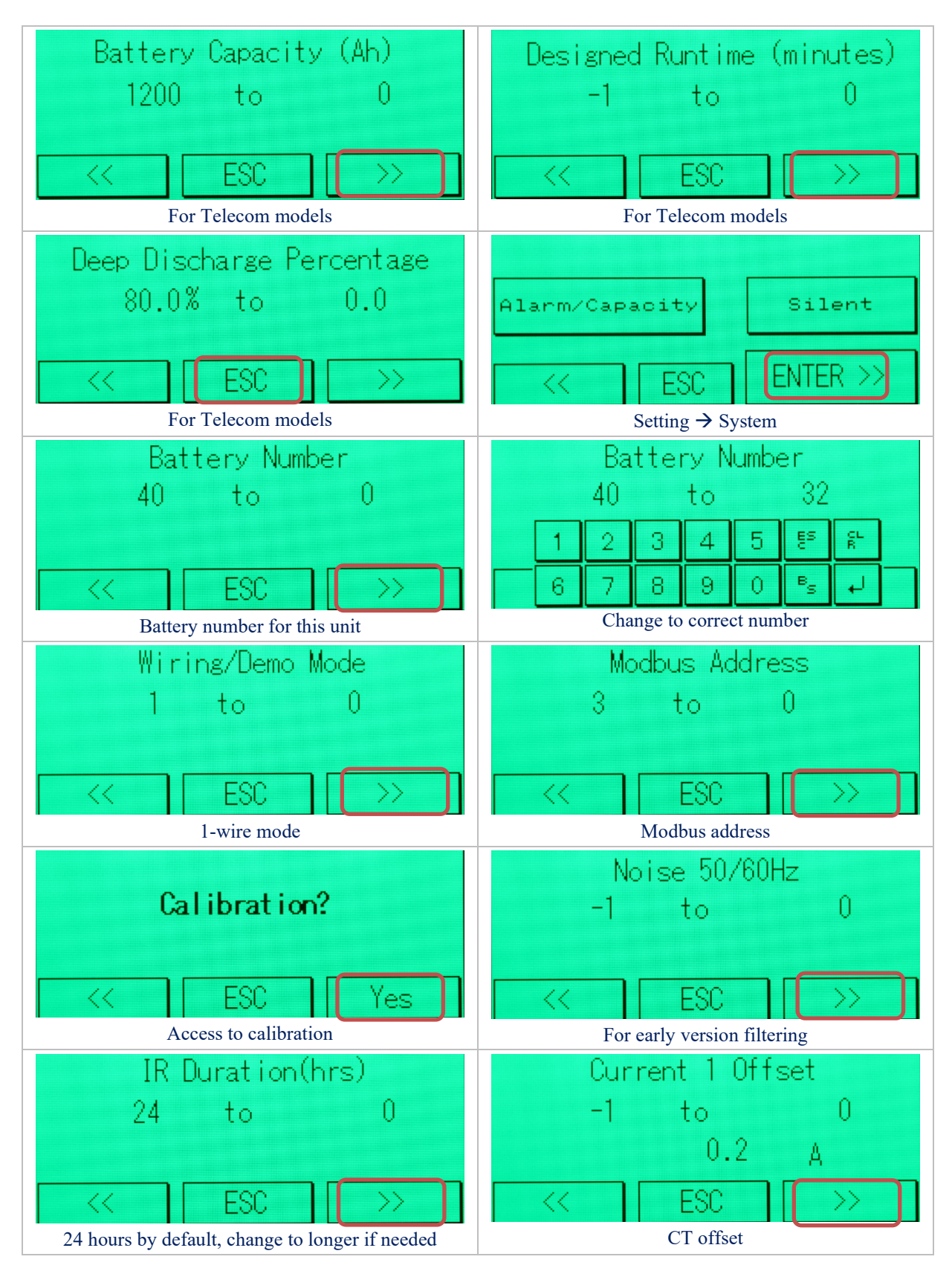

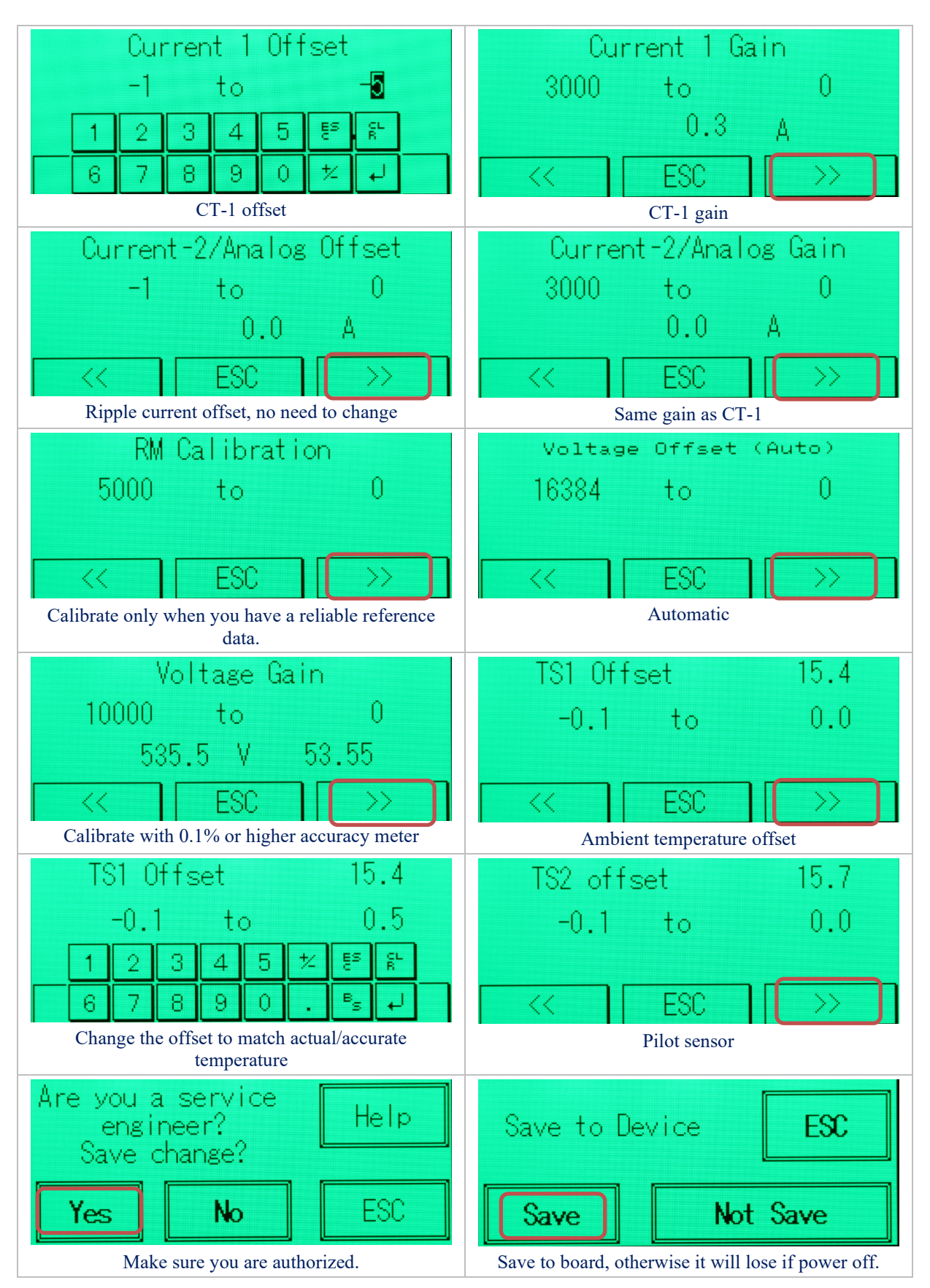

# 6.2 Calibrate Sentry Unit

#### 6.2.1 Temperature Calibration

TS1 offset = previous offset + actual temperature - readout

You can read the calibrated temperature on the same page. So, fine tune it until it displays the accurate value.

#### 6.2.2 Current Calibration

Current offset and gain can be calibrated and adjusted with HMI.

#### **Calibrate Offset**

#### It is often needed to calibrate offset so the readout reflects actual floating current.

Calibrate zero at battery string open circuit or when the sensor is out of current loop

HMI  $\rightarrow$  DAQ  $\rightarrow$  Settings  $\rightarrow$  System Settings Page down to Calibration  $\rightarrow$  Current-1 offset. Adjust offset to reflect actual current.

#### **Calibrate Gain**

Calibrate gain when you select different CT, otherwise the gain does not need to be calibrated.

For 300A CT, set gain to 3000. For 100A CT, set gain to 1000.

If more accurate reading is desired, with 0.1% accuracy current generator, unit gain can be re-calibrated. New gain input = previous x (actual current/readout). For example, readout is 98.0A for actual 100A input, new gain = previous gain x (100/98.0)

Ripple current takes the same gain as main current.

#### 6.2.3 Voltage Calibration

#### **Battery/Cell Voltage Gain**

Measure the string voltage with a reliable/calibrated meter. Set Gain = previous gain x Standard/Readout.

#### Zero offset

Offset is automatically obtained. No need to calibrate.

#### 6.2.4 Internal Resistance Calibration

Obtain standard/reference internal resistance from battery manufacturer datasheet or use a high performance internal resistance meter to conduct a manual measurement.

New value = previous value \* (actual value / readout)

For example, actual value is 3.050 mohm, readout is 2.751 mohm, new calibration = previous calibration x (3.050/2.751)

### 6.2.5 Save to Onboard Flash

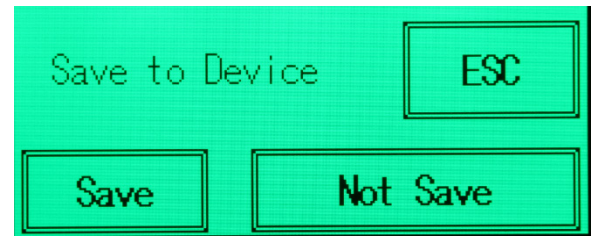

If not saved, it will be lost after a power off/on cycle.

#### **Network Settings**

# 7 Network and DTU Settings

Ethernet port has been programed as DTU mode with embedded web page

In some circumstances, customer may want to re-program DTU mode to S2E (Serial-to-Ethernet) mode.

Contact BatteryDAQ to downgrade the DTU firmware to S2E.

### 7.1 IP Address Settings

The product will come with a pre-configured DTU ID number and monitor configuration.

For example,

DTU-ID: 12501 Host: www.thisbattery.com Monitor configuration: 3,1,40,120, 10 [*no space in between*] (Modbus address 3, 1-wire mode, 40 batteries, 12V, 10 for BatteryDAQ Sentry product).

In any case, if you need to change any configuration, you may find IPSetup.exe in the software disk. Or, download from this link: https://batterydaq.com/tech/IPSetup.exe

By default, DTU has been set for static IP as 192.168.1.1xx (xx is the same as the last two digits of Serial Number. For example, unit with SN ST410010375 will have IP pre-set to 192.168.1.175.)

Use "IPSetup.exe" to seach for a device in the local network. The IP may sometimes be set to static. If dynamic is needed, set all numbers to "0" as below, DTU will reset back to DHCP.

| NetBurner IPSetup V2.5                                                                                                    |                                                                                                    | $\times$                       |
|----------------------------------------------------------------------------------------------------|----------------------------------------------------------------------------------------------------|--------------------------------|
| NDK Settings         IP         192         168         1         123           Network Mask         255         255         255         0           GateWay         192         168         1         1           DNS         0         0         0         0         0 | Select a Unit<br>SB70LC [00-03-F4-07-C6-10] DHCP'd at 192.168.1.14 run<br>SB800EX [00-03-F4-0A-AA-71] at 192.168.1.212 running :<br>SEL2E [00-03-F4-0B-26-56] at 192.168.1.123 running :Bat | ınin<br>Ba <sup>r</sup><br>ter |
| Baudrate 115200                                                                                                    | Search Again Find Legacy Applications Launch Webpage Advanced Help Close                                                                                                    | >                              |

Leave DNS to "0, 0, 0, 0".

Launch Webpage for battery data and configuration

### 7.2 Access Battery Data from Web Page

# **BatteryDAQ<sup>™</sup>** Unit #1 - <u>Unit #2</u> - <u>Unit #3</u> - <u>Unit #4</u> | <u>DTU Settings</u>

#### Sentry DTU ID: 12856

#### Site:name a site here Unit #1:bank 1 name

| String Vol.  | 535.4 V       | High(Low)  | 535.6 V (535.2) |
|--------------|---------------|------------|-----------------|
| Current      | 0.2 A         | Ripple     | 0.0 A           |
| Ambient(Max) | 15.3°C (15.4) | Pilot(Max) | 15.6°C (15.6)   |

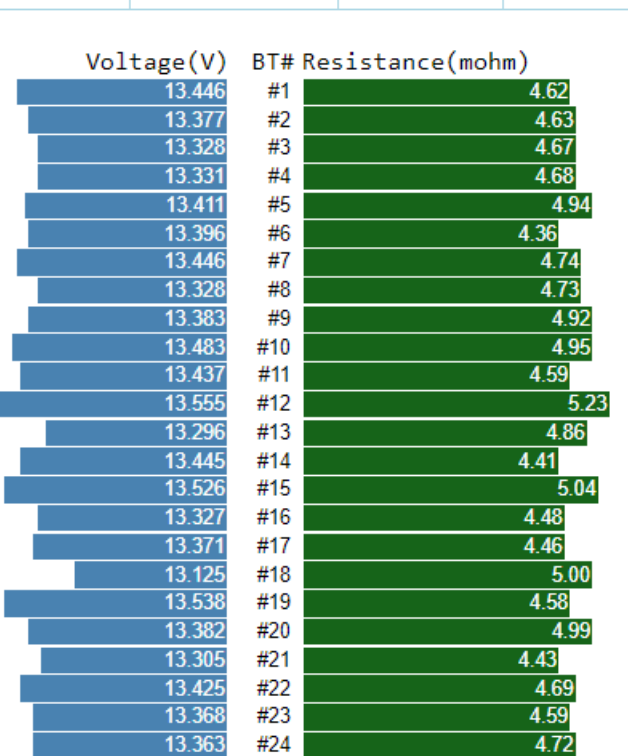

13.374

10 204

#25

#26

#### 12/28/2018, 12:53:03 PM Refresh

5.02

4 04

# 7.3 DTU Settings

Authorized user can obtain password from BatteryDAQ to update DTU configuration When set Monitor to none (all 0,0,0,0, no space in between), the RS485 port is available as slave.

# BatteryDAQ<sup>™</sup> <u>Unit #1</u> - <u>Unit #2</u> - <u>Unit #3</u> - <u>Unit #4</u> | DTU Settings

| -  | Description                | Value               | New Value           |
|----|----------------------------|---------------------|---------------------|
| 1  | DTU ID                     | 12856               | 12856               |
| 2  | Site Name                  | name a site here    | name a site here    |
| 3  | Host Name                  | www.thisbattery.com | www.thisbattery.com |
| 4  | Host IP                    | 50.62.40.65         | 50.62.40.65         |
| 5  | Host UDP Port              | 5566                | 5566                |
| 6  | Report Interval(mins)      | 60                  | 60                  |
| 7  | Specific Gravity(x0.001)   | 1230                | 1230                |
| 8  | 0:Celsius/1:Fahrenheit     | 0                   | 0                   |
| 9  | 0:Resistance/1:Conductance | 0                   | 0                   |
| 11 | Monitor 1 Code             | 3,1,40,120,10       | 3,1,40,120,10       |
| -  | Battery Bank 1             | bank 1 name         | bank 1 name         |
| 12 | Monitor 2 Code             | 0,0,0,0,0           | 0,0,0,0,0           |
| -  | Battery Bank 2             | bank 2 name         | bank 2 name         |
| 13 | Monitor 3 Code             | 0,0,0,0,0           | 0,0,0,0,0           |
| -  | Battery Bank 3             | bank 3 name         | bank 3 name         |
| 14 | Monitor 4 Code             | 0,0,0,0,0           | 0,0,0,0,0           |
| -  | Battery Bank 4             | bank 4 name         | bank 4 name         |

# Sentry DTU ID: 12856

Monitor Code Example: (3,1,40,120,10)

re-mode, battery number, nominal voltage(x0.1V), monitor type:10 standalone;11,12...mul Enter Password: Update DTU Configuration

Only authorized person can make changes.Click "Update" to send a data packet.

# 8 Battery Analyzer Software Setup

Software CD contains both Battery Analyzer and DAS software. Analyzer can obtain data from Sentry units via Ethernet connection without DAS software.

| Name                     | $\sim$ | Date modified      | Туре             | Size     |
|--------------------------|--------|--------------------|------------------|----------|
| 👃 Ethernet DTU Tool      |        | 7/13/2018 10:10 A  | File folder      |          |
| 👃 Modbus Tables          |        | 10/17/2018 6:08 A  | File folder      |          |
| 👃 Sentry Manuals         |        | 6/20/2018 12:25 PM | File folder      |          |
| 👃 SNMP Tool              |        | 6/20/2018 12:25 PM | File folder      |          |
| 👃 SqlExpress Database    |        | 6/20/2018 12:25 PM | File folder      |          |
| BatteryAnalyzerSetup     |        | 5/1/2018 6:31 PM   | Application      | 3,229 KB |
| EquipmentConfigForClient |        | 10/30/2015 2:37 PM | XML Document     | 4 KB     |
| EquipmentConfigForServer |        | 6/24/2014 2:30 PM  | XML Document     | 1 KB     |
| mobilecarriers           |        | 12/9/2012 3:54 PM  | Text Document    | 1 KB     |
| 📳 Quick Guide            |        | 11/7/2017 6:35 AM  | Microsoft Word D | 20 KB    |
| ػ Quick Guide            |        | 10/6/2017 6:49 AM  | Adobe Acrobat D  | 455 KB   |

DAS software is only needed when you are setting your own cloud server or directly communicate to Sentry with serial port. Contact BatteryDAQ if DAS is needed.

#### 8.1 Software and Database Installation

For software installation, please refer to software manual: <u>https://batterydaq.com/battery-analyzer-online-manual/</u>

Database is required if you wish to archive battery history data. https://batterydaq.com/battery-analyzer-database-installation-notes/

If you have trouble to install software, please install TeamViewer on your computer before request technical support from BatteryDAQ. https://www.teamviewer.com/en-us/download/windows/

For the first installation, copy this XML files to C:\BatteryDAQ\Analyzer folder: EquipmentConfigurationForClient.XML

For upgrade or re-installation, the previous XML file stays in the folder so you don't need to re-configure Analyzer for your sites and battery banks.

### 8.2 Battery Analyzer Configuration

Run Battery Analyzer in the client computer.

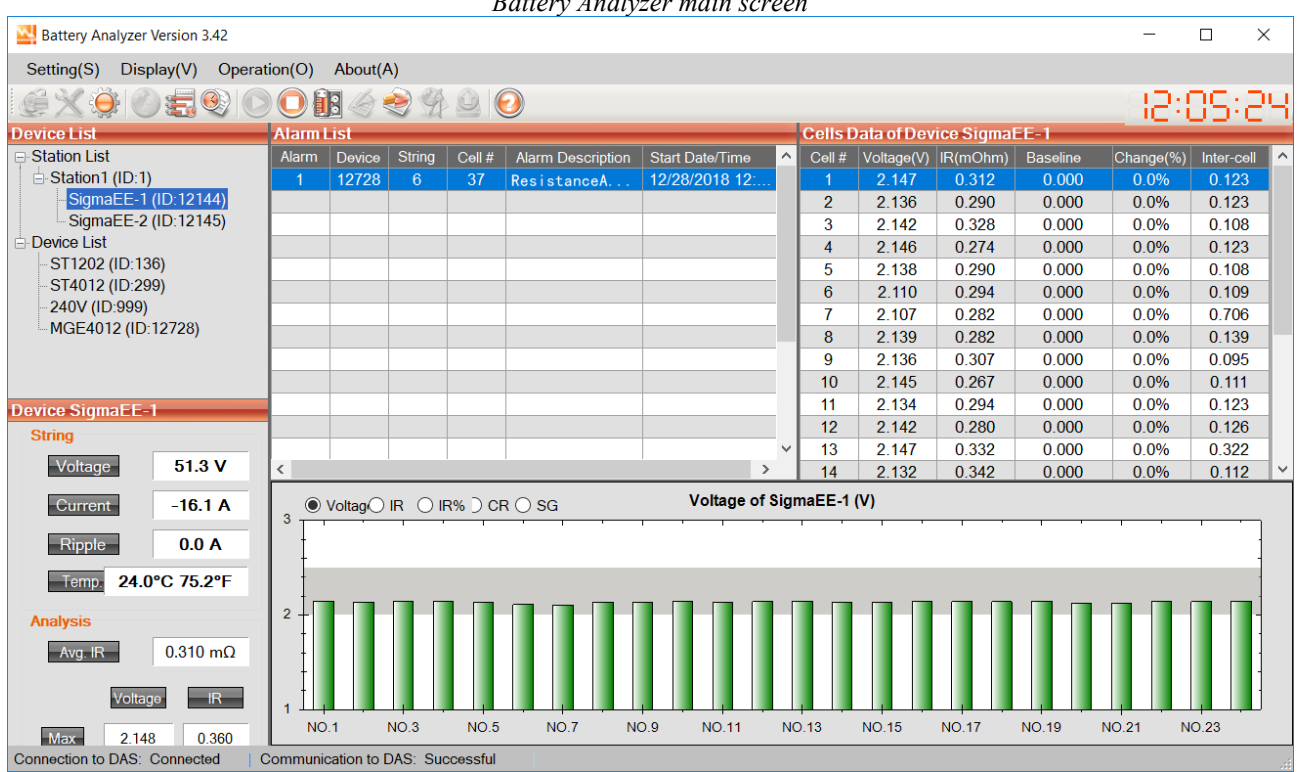

Battery Analyzer main screen

# 8.2.1 System Settings

| System Setting                              | × |  |  |  |
|---------------------------------------------|---|--|--|--|
|                                             |   |  |  |  |
| General Setting (restart software to apply) |   |  |  |  |
| Software Language: English ~                |   |  |  |  |
| Data Saving Interval (day):                 |   |  |  |  |
| Automatic Discharge Recording               |   |  |  |  |
| O Record discharge data by interval (s) 10  |   |  |  |  |
| Record discharge by voltage drop (%)        |   |  |  |  |
| Use map                                     |   |  |  |  |
| Browse                                      |   |  |  |  |
| Display Ohmic Value as Impedance            |   |  |  |  |
| Use Individual Baseline instead of Average  |   |  |  |  |
| Apply Cancel                                |   |  |  |  |

When "Automatic Discharge Recording" is checked, "Record discharge by voltage drop" is recommended.

### 8.2.2 Equipment (Device) Management

"Disconnect All" before you make any change to Equipment Management. "Connect All" after change is made.

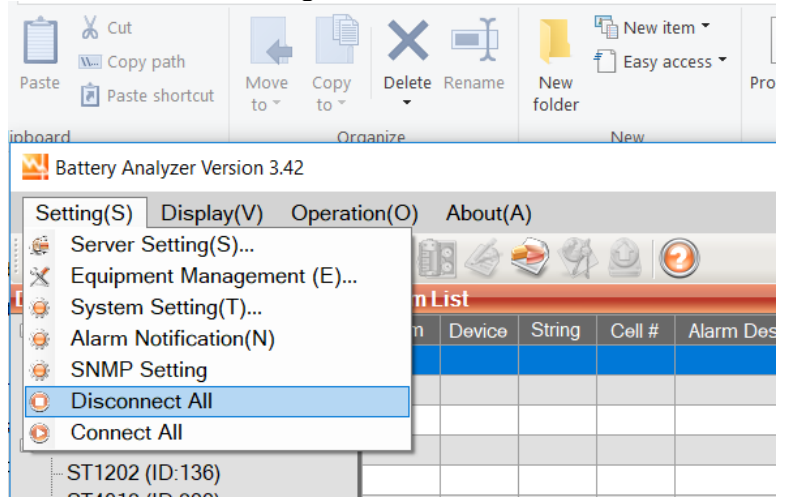

Open "Equipment Management"

| Device Management                                                    |                          |               | Х |  |  |
|----------------------------------------------------------------------|--------------------------|---------------|---|--|--|
| Equipment List:                                                      | 2∎ 2↓   ⊂                |               |   |  |  |
| ST1202                                                               | Base information         |               | ~ |  |  |
| ST4012                                                               | CellsPerUnit             | 30            |   |  |  |
| 2401/                                                                | DeviceID (1-59999)       | 136           |   |  |  |
|                                                                      | DeviceName               | ST1202        |   |  |  |
| SigmaEE-1                                                            | DisplayCellsTemperature  | False         |   |  |  |
| - SigmaEE-2                                                          | DisplayContactResistance | True          |   |  |  |
| - MGE4012                                                            | GroupNum                 | 1             |   |  |  |
|                                                                      | ModbusID                 | 1             |   |  |  |
|                                                                      | NominalVoltage           | 2             |   |  |  |
|                                                                      | ServerlpAddress          | 192.168.1.136 |   |  |  |
|                                                                      | ServerPort               | 502           |   |  |  |
|                                                                      | Show Strings             | True          |   |  |  |
|                                                                      | Station ID               | 0             |   |  |  |
|                                                                      | StringVoltage            | ByCalculation |   |  |  |
|                                                                      | Cells limits for alarm   |               |   |  |  |
|                                                                      | ChargeVoltageHigh        | 2.55          |   |  |  |
|                                                                      | DischargeVoltageLow      | 1.8           |   |  |  |
|                                                                      | FloatVoltageHigh         | 2.5           |   |  |  |
|                                                                      | FloatVoltageLow          | 2             |   |  |  |
|                                                                      | ResistanceThreshold(%)   | 50            | ~ |  |  |
| Add         Delete                                                   |                          |               |   |  |  |
| Exit and restart program to apply change(s) Config Site Apply Cancel |                          |               |   |  |  |

Click on the device to select it. Make any change to match battery parameters and network setting.

| Device Management              |                                                          |               |     |  |  |
|--------------------------------|----------------------------------------------------------|---------------|-----|--|--|
| Equipment List:                | <u>₽</u> 2↓   C                                          |               |     |  |  |
| ST1202                         | Base information                                         |               | ^   |  |  |
| ST4012                         | CellsPerUnit                                             | 24            |     |  |  |
| 2401/                          | DeviceID (1-59999)                                       | 12144         |     |  |  |
|                                | DeviceName                                               | SigmaEE-1     |     |  |  |
| Sigma EE 0                     | DisplayCellsTemperature                                  | False         |     |  |  |
| SigmaEE-2                      | DisplayContactResistance                                 | True          |     |  |  |
| MGE4012                        | GroupNum                                                 | 1             |     |  |  |
|                                | ModbusID                                                 | 109           |     |  |  |
|                                | NominalVoltage                                           | 2             |     |  |  |
|                                | ServerlpAddress                                          | 50.62.40.65   |     |  |  |
|                                | ServerPort                                               | 502           |     |  |  |
|                                | Show Strings                                             | True          |     |  |  |
|                                | Station ID                                               | 1             |     |  |  |
|                                | StringVoltage                                            | ByCalculation |     |  |  |
|                                | Cells limits for alarm                                   |               |     |  |  |
|                                | ChargeVoltageHigh                                        | 2.55          |     |  |  |
|                                | DischargeVoltageLow                                      | 1.8           | _   |  |  |
|                                | FloatVoltageHigh                                         | 2.5           | _   |  |  |
|                                | FloatVoltageLow                                          | 2             |     |  |  |
|                                | ResistanceThreshold(%)                                   | 50            | × . |  |  |
|                                | ServerlpAddress                                          |               |     |  |  |
| Add Delete                     | Add Delete The IP address of the data acquisition server |               |     |  |  |
| Exit and restart program to ap | Apply Cancel                                             |               |     |  |  |

The IP address is what you have assigned to Sentry unit with IPSetup.exe.

| WOUDUSID               | 109           |
|------------------------|---------------|
| NominalVoltage         | 2             |
| ServerlpAddress        | 50.62.40.65   |
| ServerPort             | 502           |
| Show Strings           | True          |
| Station ID             | 1             |
| StringVoltage          | ByCalculation |
| Cells limits for alarm |               |
| ChargeVoltageHigh      | 2.55          |
| DischargeVoltageLow    | 1.8           |
| FloatVoltageHigh       | 25            |

Battery alarm parameters shall be adjusted for battery type and UPS/charger settings.

Add New Device.

| 💀 Add New Device                    |                         | ×          |  |  |
|-------------------------------------|-------------------------|------------|--|--|
| Equipment Management                |                         |            |  |  |
| Equipment ID: 12589<br>(1 to 59999) | Name:                   | Liebert_23 |  |  |
| Modbus ID: 1<br>(1 to 254)          | Site ID#:<br>(1 to 999) | 0          |  |  |
| Equipment Parameters                |                         |            |  |  |
| Norminal Voltage:                   | 12                      | ~          |  |  |
| Battery Number per Str              | ing 40                  |            |  |  |
| Apply Cancel                        |                         |            |  |  |

By default, software may have two demo sites configured. Click on it, and Delete it if you wish to remove.

#### 8.2.3 Data Viewer

If the setting is correct, select the device and start it. The real-time data should show on the screen.

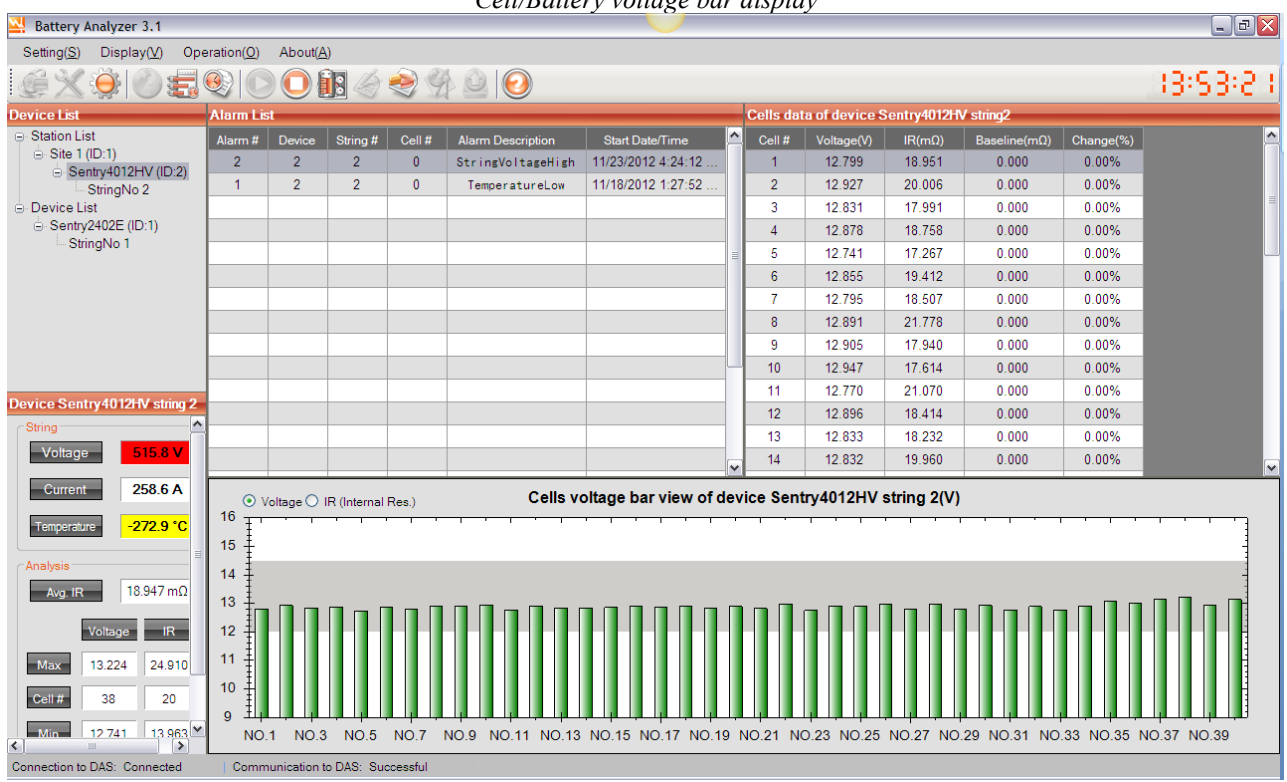

Cell/Battery voltage bar display

#### Internal resistance bar display

| Battery Analyzer 3.1                                                 |                     |              |              |         | 11110111011       |                    |     | nspite   | <i>y</i>       |            |               |            | _ 7 🗙       |
|----------------------------------------------------------------------|---------------------|--------------|--------------|---------|-------------------|--------------------|-----|----------|----------------|------------|---------------|------------|-------------|
| Setting(S) Display(V) Ope                                            | eration( <u>O</u> ) | About(A      | 0            |         |                   |                    |     |          |                |            |               |            |             |
| ي اې کې کې او                                                        | <b>9</b>            |              | B 🍐          | 29      |                   |                    |     |          |                |            |               |            | 13:53:50    |
| Device List                                                          | Alarm Lis           | it           |              | _       |                   |                    | -   | Cells da | ta of device S | entry4012H | V string2     |            |             |
| <ul> <li>Station List</li> </ul>                                     | Alarm #             | Device       | String #     | Cell #  | Alarm Description | Start Date/Time    |     | Cell #   | Voltage(V)     | IR(mΩ)     | Baseline(mΩ)  | Change(%)  | <u>_</u>    |
| ⊖ Site 1 (ID:1)                                                      | 2                   | 2            | 2            | 0       | StringVoltageHigh | 11/23/2012 4:24:12 |     | 1        | 12.798         | 18.951     | 0.000         | 0.00%      |             |
| StringNo 2                                                           | 1                   | 2            | 2            | 0       | TemperatureLow    | 11/18/2012 1:27:52 |     | 2        | 12.927         | 20.006     | 0.000         | 0.00%      |             |
| Device List                                                          |                     |              |              |         |                   |                    |     | 3        | 12.831         | 17.991     | 0.000         | 0.00%      | Ξ.          |
| Sentry2402E (ID:1)                                                   |                     |              |              |         |                   |                    |     | 4        | 12.881         | 18.758     | 0.000         | 0.00%      |             |
| - Stringivo I                                                        |                     |              |              |         |                   |                    | =   | 5        | 12.741         | 17.267     | 0.000         | 0.00%      |             |
|                                                                      |                     |              |              |         |                   |                    |     | 6        | 12.851         | 19.412     | 0.000         | 0.00%      |             |
|                                                                      |                     |              |              |         |                   |                    |     | 7        | 12.795         | 18.507     | 0.000         | 0.00%      |             |
|                                                                      |                     |              |              |         |                   |                    |     | 8        | 12.893         | 21.778     | 0.000         | 0.00%      |             |
|                                                                      |                     |              |              |         |                   |                    |     | 9        | 12.906         | 17.940     | 0.000         | 0.00%      |             |
|                                                                      |                     |              |              |         |                   |                    | ш   | 10       | 12.943         | 17.614     | 0.000         | 0.00%      |             |
| Douise Centry 4012LB/ string 2                                       |                     |              |              |         |                   |                    |     | 11       | 12.771         | 21.070     | 0.000         | 0.00%      |             |
| Device Sentry4012HV sung 2                                           |                     |              |              |         |                   |                    |     | 12       | 12.896         | 18.414     | 0.000         | 0.00%      |             |
| String                                                               |                     |              |              |         |                   |                    |     | 13       | 12.833         | 18.232     | 0.000         | 0.00%      |             |
| Voltage 515.7 V                                                      |                     |              |              |         |                   |                    | ~   | 14       | 12.832         | 19.960     | 0.000         | 0.00%      | <b>~</b>    |
| Current 258.0 A                                                      | 0                   | oltage 💿     | IR (Internal | Res.)   | Cells resis       | tance bar view of  | dev | ice Sen  | try4012HV s    | string 2(m | Ω)            |            |             |
| Temperature -272.9 °C                                                | 50                  |              | · · ·        |         |                   |                    | ,   | -, ·     |                |            |               |            |             |
| Analysis                                                             | 40                  |              |              |         |                   |                    |     |          |                |            |               |            |             |
| Avg. IR 18.947 mΩ                                                    |                     |              |              |         |                   |                    |     |          |                |            |               |            |             |
| Value and ID                                                         | 30 +                |              |              |         |                   |                    | _   |          |                |            |               |            | -           |
|                                                                      | 20 -                |              |              |         |                   |                    |     |          |                |            |               |            |             |
| Max 13.220 24.910                                                    |                     |              |              |         |                   |                    |     |          |                |            |               |            |             |
| Coll# 38 20                                                          | 10 1                |              |              |         |                   |                    |     |          |                |            |               |            |             |
|                                                                      | ₀ ±4                |              | ╷╻╷╻         |         | ╶┼╃└╶╃╵╽┫╵┤┩╴╵┩╸╵ |                    |     |          | ╵╃╵┦╹┦┛        |            | ╷┛╧┊┛┙╷┛╧┊╸   |            |             |
| <ul> <li>Min</li> <li>12 741</li> <li>13 963 ▼</li> <li>▲</li> </ul> | NO                  | 1 NO.3       | NO.5         | NO.7    | NO.9 NO.11 NO.13  | NO.15 NO.17 NO.1   | 9 N | 10.21 N  | 0.23 NO.25     | NO.27 NO   | .29 NO.31 NO. | 33 NO.35 N | IO.37 NO.39 |
| Connection to DAS: Connected                                         | Comm                | nunication t | o DAS: Suc   | cessful |                   |                    |     |          |                |            |               |            |             |

If the link is not correct, or battery data is out of range, the color will change with alarm highlighted.

|                                                 | Run/Stop Communication |           |            |          |                    |                      |             |              |                 |                       |                             |      |
|-------------------------------------------------|------------------------|-----------|------------|----------|--------------------|----------------------|-------------|--------------|-----------------|-----------------------|-----------------------------|------|
| 🛂 Battery Analyzer 3.0                          |                        |           |            |          | <u> </u>           |                      |             |              |                 |                       | _                           | ð×   |
| <u>S</u> ettings <u>V</u> iew <u>O</u> peration | s <u>A</u> boi         | ut 🦳      |            |          |                    |                      |             |              |                 |                       |                             |      |
| 0 🚍 🖉 🔅 🎽 🍓                                     | 0) (0                  |           | ir 🎸       | 29       | ) 🔍 🕑              |                      |             |              |                 |                       | 51:48:                      | 39   |
| Devive List                                     | Alarm L                | .ist      |            | _        |                    |                      | Cells da    | ta of device | Dyna48 string2  |                       |                             | -    |
| Device List                                     |                        | Devicel   | String No  | Cell No  | Description        | Start Time           | 🔺 Cell No   | Voltage(V)   | Resistance(m Q) | First Record Res(m Q) | Percent of<br>Deviation (%) |      |
| E DAQ65 (ID:1)<br>StringNo 1                    | 4                      | 2         | 2          | 3        | CellVoltageHigh    | 3/11/2009 9:13:38 PM | 1           | 12.558       | 21.520          | 0.000                 | 0.00%                       |      |
| <ul> <li>Dyna48 (ID:2)</li> </ul>               | 3                      | 2         | 2          | 2        | ResistanceAbnormal | 3/11/2009 9:13:38 PM | 2           | 0.237        | 90.940          | 0.000                 | 0.00%                       |      |
| StringNo 2                                      | 2                      | 2         | 2          | 2        | CellVoltageBelo    | 3/11/2009 9:13:38 PM | 3           | 15.472       | 4.100           | 0.000                 | 0.00%                       |      |
| StringNo 3                                      | 1                      | 2         | 2          | 0        | StringVoltageBe    | 3/11/2009 9:13:38 PM | 4           | 12.605       | 36.200          | 0.000                 | 0.00%                       |      |
| StringNo 4                                      |                        |           |            |          |                    |                      |             |              |                 |                       | L                           | - 11 |
| TM65-1002 (ID: 1002)                            |                        |           |            |          |                    |                      |             |              |                 |                       |                             |      |
| StringNo 5                                      |                        |           |            |          |                    |                      |             |              |                 |                       |                             |      |
|                                                 |                        |           |            |          |                    |                      |             |              |                 |                       |                             |      |
|                                                 |                        |           |            |          |                    |                      |             |              |                 |                       |                             |      |
| Device Dyna48 string 2                          |                        |           |            |          |                    |                      |             |              |                 |                       |                             |      |
| -Measure String Data                            |                        |           |            | 1        |                    |                      |             |              |                 |                       |                             | _    |
| Voltage 40.6V                                   |                        |           |            |          |                    |                      |             |              |                 |                       |                             |      |
| Current 28.8A                                   |                        |           |            |          |                    |                      |             |              |                 |                       |                             |      |
| Toma 21.5°C                                     |                        |           |            |          |                    |                      | -           |              |                 |                       |                             | -    |
| Terrip 21.00                                    | -                      |           |            |          | Call               | a valtara har view r | f daviaa F  | ) madQ atri  | ma 200          |                       |                             | _    |
| Analysis String Data                            | 16 -                   | Voltage ( | Resistance |          | Cell               | s voltage bar view o | of device L | yna48 stri   | ng 2(V)         |                       |                             | _    |
| Avg IMP 38.190mΩ                                | 46                     |           |            |          | <b>\</b>           |                      |             |              |                 |                       |                             |      |
| Voltage                                         | 10 1                   |           |            |          |                    |                      |             |              |                 |                       |                             |      |
| MAY 15.472 90.940                               | 14 🛔                   |           |            |          |                    |                      |             |              |                 |                       |                             | 1    |
|                                                 | 13 🛔                   |           |            |          |                    |                      |             |              |                 |                       |                             | -    |
| NU 3 2                                          | 12                     | [         |            |          |                    |                      |             |              |                 |                       |                             | 1    |
| Min 0.237 4.100                                 | 1. I                   |           |            |          |                    |                      |             |              |                 |                       |                             |      |
| No 2 3                                          | '' Ŧ                   |           |            |          |                    |                      |             |              |                 |                       |                             | 1    |
|                                                 | 10 ‡                   |           |            |          | <b>\</b>           |                      |             |              |                 |                       |                             | 1    |
|                                                 | 9 ±                    |           |            |          | <u> </u>           | +                    |             | 1            |                 |                       |                             | 3    |
|                                                 |                        |           | NO.1       |          |                    | NO.2                 |             | NO           | .3              | NO                    | .4                          |      |
| Server IP: 127.0.0.1   Commu                    | nication               | Туре: Т   | CP Query   | State: S | Stopped            |                      |             |              |                 |                       |                             |      |
|                                                 |                        |           |            |          |                    |                      |             |              |                 |                       |                             |      |

If you need to change any setting, click "Stop" to make the setting visible.

Right click data window to export data to Excel sheet. If you are not sure the data is within correct range, you can send the file to BatteryDAQ technical support.

# 8.2.4 Alarm Notification

| Email or SMS Setting                                            | Email Server Settings |                                |  |  |  |  |  |
|-----------------------------------------------------------------|-----------------------|--------------------------------|--|--|--|--|--|
| Alarm Notification Setting                                      | Email Server Setting  |                                |  |  |  |  |  |
| Enable Email Notification                                       |                       |                                |  |  |  |  |  |
|                                                                 | Email Server          | batterydatacenter.com          |  |  |  |  |  |
| Email(s):                                                       | Port                  | 587                            |  |  |  |  |  |
| Send a test                                                     | Email                 | analyzer@batterydatacenter.com |  |  |  |  |  |
| Seperate multiple emails with ';' like: me@abc.com; you@abc.com | Password              | ******                         |  |  |  |  |  |
| · /                                                             |                       | Enable SSL                     |  |  |  |  |  |
| Enable SMS notification                                         |                       |                                |  |  |  |  |  |
|                                                                 |                       | Cancel Apply Close             |  |  |  |  |  |
| SMS Receiver:                                                   | 1                     |                                |  |  |  |  |  |
| Send a test                                                     |                       |                                |  |  |  |  |  |
| Advanced Apply Cancel                                           |                       |                                |  |  |  |  |  |

Click "Advanced" to config mail server. You may continue to use our server for email if you don't have one. However, no performance or availability guaranty is made by BatteryDAQ.

SMS (mobile phone message) may only work for certain carriers. After setting, send a test to confirm.

| SMS carrier setting     |   |                                |
|-------------------------|---|--------------------------------|
| Add SMS Receiver        |   | Alltel                         |
|                         |   | AT&T                           |
|                         |   | Boost Mobile                   |
| Mobile Number:          |   | Nextel                         |
|                         |   | Sprint PCS (now Sprint Nextel) |
| Mobile Provider: Alltel | ~ | T-Mobile                       |
| Alltel                  |   | US Cellular                    |
| AT&T                    |   | Vorizon                        |
| Boost Mobile            |   |                                |
| Nextel                  |   | Virgin Mobile                  |

Edit carriers for your cell phone provider in text file: C:\BatteryDAQ\Anlyzer\mobilecarries.txt.

#### 8.2.5 SNMP Settings

You may set up to 3 SNMP recipients.

Please find MIB file in your software CD or contact us at tech@batterydaq.com

|        |                      |       | SNMP Se     | ettings |             |           |      |    |  |  |  |
|--------|----------------------|-------|-------------|---------|-------------|-----------|------|----|--|--|--|
| 🖳 SNMP | Setting              |       |             |         |             |           |      |    |  |  |  |
| Trap   | Setting              |       |             |         |             |           |      |    |  |  |  |
|        | Recipient 1          | IP    | 96.244.87.9 | Port    | 1620        | Version   | V2   | ~  |  |  |  |
|        | Recipient 2          | IP    | 127.0.0.1   | Port    | 162         | Version   | V2   | ~  |  |  |  |
|        | Recipient 3          | IP    | 192.168.1.4 | Port    | 1620        | Version   | V2   | ~  |  |  |  |
| Tra    | Trap Interval 60 Min |       |             |         | Send a test |           |      |    |  |  |  |
| Loca   | tion Name A          | LAN   | LONG        | Com     | munity S    | trings pu | blic |    |  |  |  |
| 🗹 Er   | nable SNMP P         | ollin | g Port 161  |         | Poll        | ing Delay | 100  | ms |  |  |  |
|        | Apply Cancel         |       |             |         |             |           |      |    |  |  |  |

----

For other functions not mentioned in this manual, please refer to online Battery Analyzer software manual: <u>https://batterydag.com/battery-analyzer-online-manual/</u>

# 9 BMS Installation Acceptance Report

| Client Name:           | Client Representative:         |
|------------------------|--------------------------------|
| Installation Company:  | Installer:                     |
| Site Name:             | Site Address:                  |
| Battery Type/Model:    | Capacity: Ah                   |
| DTU ID:                | Sentry Monitor Model:          |
| IP Address:            | Sentry Serial No:              |
| Cell Voltage: V        | Battery Number in This String: |
| Bus Nominal Voltage: V | Designed Maximum Current: A    |

#### **Alarm Threshold Settings**

| Alarm Parameters                                     | Low Value | High Value | Note |
|------------------------------------------------------|-----------|------------|------|
| Cell Voltage Abnormal                                |           |            |      |
| Cell IR Threshold (Absolute setting to Sentry)       |           |            |      |
| Cell IR Abnormal (Percentage setting to PC software) | N/A       |            |      |
| String Voltage Abnormal                              |           |            |      |
| Ambient/Pilot Temperature                            |           |            |      |

#### **Current and Temperature Measurement**

| Sensor model:  | Calibration                     | Calibration Offset: Calibration Gain: |                        |                   |  |  |
|----------------|---------------------------------|---------------------------------------|------------------------|-------------------|--|--|
| Meter Measured | Current<br>Test 1(open circuit) | Current<br>Test 2                     | Ambient<br>Temperature | Pilot Temperature |  |  |
| Value          |                                 |                                       |                        |                   |  |  |
| BMS Readout    |                                 |                                       |                        |                   |  |  |
| Pass $$        |                                 |                                       |                        |                   |  |  |

#### **Voltage Measurement**

| Voltage Offset:               | Voltage Gain:       |
|-------------------------------|---------------------|
| String Voltage Meter Readout: | BMS String Voltage: |

| Sample           | 1 | 2 | 3 | 4 | 5 | 6 | 7 | 8 | 9 | 10 |
|------------------|---|---|---|---|---|---|---|---|---|----|
| Cell #           |   |   |   |   |   |   |   |   |   |    |
| Meter<br>Readout |   |   |   |   |   |   |   |   |   |    |

| BMS Readout |  |  |  |  |  |
|-------------|--|--|--|--|--|
| Pass $$     |  |  |  |  |  |

#### **Internal Resistance Measurement Comparing to Reference**

| Instrument n            | Instrument name/model: |   |   |   |      |   | IR Calibration: |   |   |    |  |  |
|-------------------------|------------------------|---|---|---|------|---|-----------------|---|---|----|--|--|
| Sample                  | 1                      | 2 | 3 | 4 | 5    | 6 | 7               | 8 | 9 | 10 |  |  |
| Cell #                  |                        |   |   |   |      |   |                 |   |   |    |  |  |
| Hand Meter<br>Reference |                        |   |   |   |      |   |                 |   |   |    |  |  |
| BMS<br>Readout          |                        |   |   |   |      |   |                 |   |   |    |  |  |
| Pass $$                 |                        |   |   |   |      |   |                 |   |   |    |  |  |
|                         |                        |   |   |   |      |   |                 |   |   |    |  |  |
| Installer Signature     |                        |   |   |   | Date |   |                 |   |   |    |  |  |
| Client Signatu          | ire                    |   |   |   | Date |   |                 |   |   |    |  |  |

If there is any concern of accuracy, please send this report to <u>customerservice@batterydaq.com</u>

| <br> |  |
|------|--|
|      |  |
|      |  |
|      |  |
|      |  |
|      |  |
|      |  |
|      |  |
|      |  |
|      |  |
|      |  |
|      |  |
|      |  |
|      |  |
|      |  |
|      |  |
|      |  |
|      |  |
|      |  |
|      |  |
|      |  |
|      |  |
|      |  |
|      |  |
|      |  |
|      |  |
|      |  |
|      |  |
|      |  |
|      |  |
|      |  |
|      |  |
|      |  |
|      |  |
|      |  |
|      |  |
|      |  |
|      |  |
|      |  |
|      |  |
|      |  |
|      |  |
|      |  |